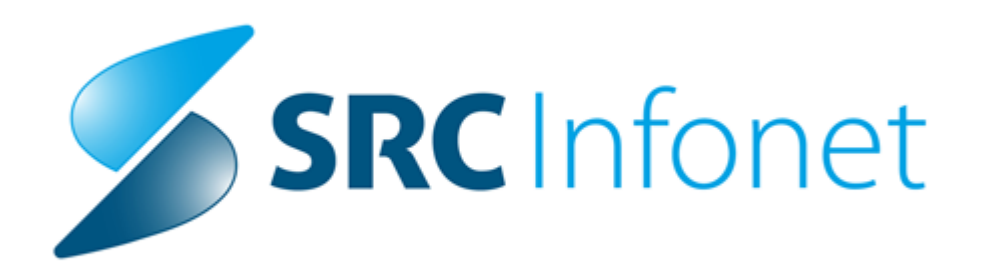

# Birpis21

# Navodila za uporabnike

(c) 2016 SRC Infonet d.o.o.

## 1 eNaročanje

Cilj sistema eNaročanja je omogočiti elektronsko naročanje pacientov bodisi s strani zdravnikov primarnega zdravstvenega varstva oz. zdravnikov specialistov ter njihovih medicinskih sester bodisi s strani samih pacientov s pomočjo online portala. Pacientom kot končnim uporabnikom zdravstvenega sistema se z elektronskim naročanjem omogočijo veliki prihranki potrebnega časa za naročanje, posredno pa tudi raznih denarnih stroškov.

## 1.1 Iskanje prvega prostega termina - čakalna knjiga

Z vklopom eNaročanja, se spremenijo določene funkcionalnosti pri iskanju prvega prostega termina in posamezne nastavitve terminov. Spremembe so posledica projekta eNaročanje, za katerega so bile zahteve podane s strani Ministrstva za zdravje.

- Akt\_105825 eNaročanje: algoritem za preverjanje pravilnosti nastavitev
- Akt\_106080: Dopolnitve eNaročanja po naročilu MZ prednostni kriteriji
- Akt\_106081: Dopolnitve eNaročanja (povezovalni katalog)
- Akt\_106107: eNaročanje upoštevanje trajanj aktivnosti iz kataloga
- Akt\_106086: Dopolnitve za eRecept po uvedbi pri strankah

#### 1. ODPIRANJE URNIKA ZA eNAROČANJE

Urniki za eNaročanje morajo biti odprti tako, da ima pacient, ki se naroča preko eNaročanja, enake pogoje (dobi enak termin) kot pacient, katerega naročate v ustanovi (interno v BIRPIS21).

Na terminu, pri generiranju urnika ali generiranju podlage, lahko dodamo kljukico 'eNaročanje', ki pomeni, da termin damo na razpolago tudi pacientom, ki se naročajo preko eNaročanja (spleta). V takšen termin, še vedno lahko naročamo paciente tudi interno iz BIRPIS21.

Če kljukice 'eNaročanje' ne določimo na terminu, vse nastavitve in izračun prvega prostega termina delujejo enako kot do sedaj.

|                      | 2                                                                                                    |
|----------------------|----------------------------------------------------------------------------------------------------|
| Nadomestni izvajalec |                                                                                                    |
| inota:               | 125471031 AMB. ZA KIRURŠKE INFEKCIJE I.                                                                                                    |
| Datum:               | 20.01.2016 📮                                                                                                    |
| Jra začetka termina  | 08:00                                                                                                    |
| Jra konca termina:   | 12:00                                                                                                    |
| Max. št.pacientov:   | 10                                                                                                    |
| ovp.št. pacientov:   | 10                                                                                                    |
| t.naročenih v termir | 0                                                                                                    |
| Max.prost interval:  | 240                                                                                                    |
| Opomba:              |                                                                                                    |
|                      | Naroča več pacientov na isto uro                                                                                                    |
| note naročanja:      |                                                                                                    |
| Oodajanje:           | 1 VI OMEJITEV                                                                                                    |
| opravljanje:         | 1 VI OMEJITEV                                                                                                    |
|                      | Factor and the second second s |

#### 2. TRAJANJE AKTIVNOSTI

Trajanje aktivnosti (v minutah) se upošteva iz kataloga aktivnosti (Katalogi / Katalogi administracija / Aktivnosti) Trajanje: 10 . V kolikor nimamo zapisanega trajanja (polje ostane prazno) v katalogu, se nam trajanje izračuna iz maximalnega števila pacientov na terminu (dolžina termina (od - do) / maximalno število pacientov).

Pri uporabi trajanja aktivnosti, moramo biti zelo pozorni, da uskladimo dolžino trajanja aktivnosti z dolžino termina. Če to ni usklajeno, bomo imeli na koncu termina nezaseden prostor, nove aktivnosti pa ne bomo mogli naročiti, ker je prosti termin prekratek.

OPOZORILO: V katalogu aktivnosti, ne smemo imeti v polju 'Trajanje' vrednosti '0'. Polje mora biti prazno ali vpisana vrednost, ki je večja od 0.

#### 3. MOŽNOST OMEJITEV NA TERMINU

Omejitve veljajo v obeh primerih, ko imamo na terminu kljukico za eNaročanje ali kljukice nimamo. Omejitve na terminu pomenijo, da ne moremo naročiti pacienta interno v BIRPIS21 ali se pacient ne more naročiti sam preko eNaročanja, če ne zadostuje vsem kriterijem, ki ste jih navedli za posamezni termin. Kriteriji po katerih lahko omejimo posamezni termin:

- spol
- tip plačnika
- stopnja nujnosti
- max. kontrolnih pregledov (število pacientov)

- max. prvih storitev (število pacientov)
- diagnoza
- aktivnost

|                   | eNaročanje |           |                          |     |
|-------------------|------------|-----------|--------------------------|-----|
| Spol:             | M 💌 MOŠ    | KI        | Max kontrolnih storitev: | 10  |
| Tip plačnika:     | 4 💌 SAM    | OPLAČNIKI | Max prvih storitev:      | 5   |
| Stopnja nujnosti: | 2 💌 HITF   | 10        | Diagnoza:                | M,K |
| Aktivnosti v      | skupini    |           |                          |     |
| Dodaj             | Popravi    | Briši     |                          |     |
| SIFRA060          |            |           |                          |     |
| RTG0110           | ABD. OTROK | VISE      |                          |     |

#### 4. OMEJITEV NA STOPNJO NUJNOSTI

Omejitve veljajo v obeh primerih, ko imamo na terminu kljukico za eNaročanje ali kljukice nimamo.

Na terminu lahko omejimo naročanje na stopnjo nujnosti na dva načina:

- Naročajo se samo pacienti s stopnjo nujnosti Redno ali Hitro, odvisno od nastavitve na terminu.

Želeno stopnjo nujnosti izberemo med omejitvami Stopnja nujnosti: 2 💽 HITRO . Če imamo izbrano to možnost, potem naslednja alinea ne velja.

- Naročajo se pacienti s stopnjo nujnosti Redno in Hitro. Tukaj lahko omejimo koliko pacientov s stopnjo nujnosti redno in koliko s hitro želimo naročiti v termin. To storimo tako, da vpišemo pri

Max. št.pacientov: 10

generiranju urnika Povp.št. pacientov: 5 . To pomeni, da lahko v termin naročimo 6 'rednih' in 4 'hitre' (lahko tudi več 'hitrih', v kolikor jih ne zapolnimo z 'rednimi').

#### 5. ISKANJE PRVEGA PROSTEGA TERMINA

Iskanje prvega prostega termina je odvisno od tega ali naročamo pacienta s prednostnimi kriteriji (nosečnost, dojenje...) ali pacienta brez prednostnih kriterijev.

#### 5.1 Pacient brez prednostnih kriterijev

Pri iskanju prvega prostega termina se vedno najprej poišče prvi prosti blok termin - npr. 20.6.2016 (za razlago 'blok termin' glej točko 7). Od tega datuma odštejemo 5 dni (število dni nastavljeno v katalogu VZS) = 15.6.2016. Sistem išče prvi prosti termin od dobljenega datuma naprej (vključno s 15.6.2016).

Razlog, zakaj poiščemo najprej blok termin, je to, da se s tem izognemo tako imenovanim 'lucky winner-jem'. Primer: Pacient A za jutri odpove pregled. Pacient B se eNaroča in ne bo dobil prvega prostega termina (že jutri), ampak dobi termin glede na čakalno dobo za posamezno storitev.

#### 5.2 Pacient s prednostnimi kriteriji

Pri iskanju prvega prostega termina za pacienta, ki ima prednostne kriterije, se poišče prvi prosti termin, ki je na voljo (tukaj NE iščemo blok terminov). Tako pacient lahko dobi jutrišnji termin, v kolikor je prost (ne glede na čakalno dobo za posamezno storitev).

## 6. eNAROČANJE - PREDREZERVACIJA

Pacient, ki se naroča preko eNaročanja, naredi dve-minutno predrezervacijo termina v vaši čakalni knjigi v BIRPIS21. V času predrezervacije, na ta termin ne morete naročiti novega pacienta interno, prav tako se v ta termin ne more eNaročiti drug pacient. Termini, ki so predrezervirani v čakalni knjigi s strani eNaročanja, niso vidni v BIRPIS21, ampak jih BIRPIS21 pri iskanju prvega prostega termina upošteva avtomatsko. Zaradi predrezervacije se lahko zgodi, da boste imeli med naročenimi pacienti proste termine (luknje), ki se bodo zapolnili kasneje ob naslednjem naročanju novega pacienta, ko se bo predrezervacija sprostila.

Obstaja tudi možnost, da, v kolikor naročamo v termin več aktivnosti naenkrat (primer: PR1 in PR2) in imata aktivnosti različno trajanje (PR1=20min, PR2=30min), pride do primera, da v čakalni knjigi nastane prazen termin, ki se ga kasneje ne da zapolniti. Razlog je to, da se predrezervacija naredi za obe aktivnosti v istem terminu dolžine daljše aktivnosti.

Primer:

Pacient A se eNaroča in se naredi predrezervacija termina od 15:00 do 15:30. V času predrezervacije, se naroči pacient B na termin ob 15:30. Pacient A se nato naroči na aktivnost PR1, ki ima trajanje 20 min in naredi rezervacijo v čakalno knjigo od 15:00 do 15:20. V čakalni knjigi nato nastane med naročilom pacienta A in pacienta B prazen termin 10 minut.

#### 7. RAZLAGA TERMINOLOGIJE:

<u>Blok termin</u> - pomeni, da mora biti skupaj (neprekinjeno) prosto 'n' število prostih terminov. 'n' določimo v katalogu VZS (Katalogi / Katalogi - naročanje / Vrsta zdravstvene storitve) za vsako storitev (VZS) posebej in sicer posebej za stopnjo nujnosti redno in hitro. V kolikor je prazno je privzeta vrednost določena na centralnems istemu eNaročanja in ni 1.

Predlog za nastavitev je več kot 1, vendar morate imeti termine odprte za toliko pacientov, kolikor natavite vrednost blok termina. V kolikor imate maksimalno število pacientov na terminu manjše kot je nastavljen blok termin, sistem ne bo našel prvega prostega blok termina.

<u>Število dni pred blok terminom</u> - nastavitev uporabljamo, da zapolnimo tudi prazne proste termine, ki so manjši od blok termina.

To so dnevi, ki jih izračun prvega prostega termina upošteva, ko najde blok termin in od blok termina odšteje 'x' dni. Od dobljenega datuma naprej, vključno z dobljenim datumom, sistem poišče prvi prosti termin.

Število dni določimo v katalogu VZS (Katalogi / Katalogi - naročanje / Vrsta zdravstvene storitve) za vsako storitev (VZS) posebej. Privzeta vrednost je 5 dni.

| Šifra:                       | 1169            | )     |                                   |  |  |  |
|------------------------------|-----------------|-------|-----------------------------------|--|--|--|
| Polni naziv:                 | Adrenalektomija |       |                                   |  |  |  |
| Naziv VZS (obljavljen):      | Adre            | nalek | tomija                            |  |  |  |
| Skrajšan naziv:              |                 |       |                                   |  |  |  |
| Skupina:                     | 12              |       | Pregledi in posegi na endokrinoli |  |  |  |
| Vklučitev eNaročanje:        | N               |       | NE                                |  |  |  |
| Spremljanje ČV:              | D               | •     | DA                                |  |  |  |
| Predmet poročanja v SZBO:    |                 |       |                                   |  |  |  |
| Način napotitve:             |                 |       |                                   |  |  |  |
| Tip storitve:                | 4               |       | Terapevtski pregled               |  |  |  |
| Vrsta zdravniškega pregleda: | -               |       |                                   |  |  |  |
| Možna storitev na napotnici: |                 |       |                                   |  |  |  |
| Nadrejeni VZS:               |                 |       |                                   |  |  |  |
| Št. blok terminov Redno:     |                 |       | (privzeto = 1)                    |  |  |  |
| Št. blok terminov Hitro:     |                 |       | (privzeto = 1)                    |  |  |  |
| Čakalna doba - Redno:        |                 |       |                                   |  |  |  |
| Čakalna doba - Hitro:        |                 |       |                                   |  |  |  |
| Št. dni pred blok terminom:  | 1               |       | (privzeto = 5)                    |  |  |  |
| Najniža starost:             | -               |       |                                   |  |  |  |
| Najvišja starost:            |                 |       |                                   |  |  |  |
| Spol:                        |                 |       |                                   |  |  |  |
| Datum začetka veljavnosti:   | 01.0            | 6.20  | 14 📮                              |  |  |  |
| Datum konca veljavnosti:     |                 |       | Ţ                                 |  |  |  |
| Aktiven:                     | D               |       | DA                                |  |  |  |
| Opombe:                      |                 |       |                                   |  |  |  |
| NEW                          | 2               |       |                                   |  |  |  |

## 1.2 Napotovalec

Napotovalec za uporabo modula eNaročanje potrebuje:

- aplikacijo BIRPIS21 z ustreznim uporabniškim imenom in geslom
- kvalificirano ali nekvalificirano digitalno potrdilo
- registriran mora biti v varnostno shemo eNaročanje (dogovor s koordinatorjem IS)

#### 1.2.1 Izdaja eNapotnice

Napotnica se izda na enak način kot doslej na ikoni 'Izpiši obrazec napotnica'.

| Datoteka | Obravnava | Ambulanta | Obrazci | Seznami in analize | Katalogi | Oradja  | Pomoč    |                        |   |   |        |       |  |
|----------|-----------|-----------|---------|--------------------|----------|---------|----------|------------------------|---|---|--------|-------|--|
|          | TE ALTF11 | ) 🛛 🖉 แ   | лт Øст. | FB 🗞 CTLF2 🚳 🔳     | 1 Con 1  | ðrei, á | 🗞 nap. 🔏 | stal. 🖍 <sub>ESC</sub> | P | Ø | 🖆 nap. | 🥱 🎫 📔 |  |

Odpre se zelena napotnica in ustrezno izpolni (določena polja so obvezna). Nekatera polja se že samodejno napolnijo iz obravnave in iz prijavnega okolja. Poleg podatkov, ki so bili že doslej na napotnici je potrebno izpolniti še podatek 'Vrsta zdravstvene storitve'.

| NAPOTNICA                                                                                                    |                                          |
|----------------------------------------------------------------------------------------------------|------------------------------------------|
| Razlog za popr.                                                                                                    |                                          |
| Prva stran Druga stran                                                                                                    |                                          |
| Številka eNapotnice 2014070200001 Original                                                                                           | na št. dokumenta 12345678                |
| 1 - IZVAJALEC 2 - ZDRAVNI                                                                                                    | ĸ                                        |
| Enota: 125231447 SPLOŠNA AMBULANTA 1 Tip zdravnika: 4                                                                                | 4 VAPOTNI                                |
|                                                                                                    |                                          |
| <u>3 - ZAVAROVANA OSEBA</u>                                                                                                    | CA                                       |
| St. zavar. osebe:     St. zavar. osebe:       Datum rojstva:     15.01.1960       St. napotnice:     Zdravnik:       Ime:     ALENKA | 50001 TEST EZDRAVJE                      |
| Naslov: MIKLOŠIČEVA CESTA 24 5-VELJAVN                                                                                               | OST                                      |
| Posta:     1000       Kraj:     LJUBLJANA     Veljavnost:       Telefonska št.:     042599999       Mobilna št.:     042599999       | 2 TRAJANJE                               |
| E-pošta:                                                                                                    | OOBLASTILA                               |
| Obseg poobl.:                                                                                                    | 123 PREGLED IN MNENJE, ZDR.              |
| 8-STOPNJA 9-PREDNOSTNI                                                                                                    | OBRAVNAVE                                |
| NUJNOSTI KRITERIJI Razlog obrav.: 1                                                                                                  | bolezen (tudi preventiva)                |
| 2 Prednostni kriteriji:<br>4] ocena nezmožn                                                                                          |                                          |
| 10 - TUJI       ZAVAROVANEC       Država:       705         Slovenija                                                                |                                          |
| 12-МКВ                                                                                                    |                                          |
| MKB: IIO Esencialna (primarna) arterijska hipertenz                                                                                  | zija                                     |
| 13-VRSTAZDRAVSTVENE STORITVE                                                                                                    |                                          |
| VZS: 1056P Alergoloski pregled - prvi                                                                                                | )                                        |
| vrsta specialnosti<br>napotnega zdravnika                                                                                            |                                          |
| reijavnost 🛛 🖓 🔽 🥥                                                                                                    |                                          |
| 🗸 Ok 🔀 Prekliči 🖶 Tiskaj 🖶 Prva stran                                                                                                | uga stran Naroči pacienta Seznam priponł |

#### Druga stran napotnice

Paziti je potrebno, da se izpolni tudi druga stran napotnice, vsaj rubriki 1, 2. in 6.

| NAPOTNICA                                                                     |           |
|-------------------------------------------------------------------------------|-----------|
| Prva stran Druga stran                                                        |           |
| <ol> <li>Kratka opredelitev problema in specifično vprašanje</li> </ol>       | -         |
| Pacient že dlje časa kašlja, sum na alergijo                                  |           |
|                                                                               |           |
|                                                                               | ~         |
| 2. Aktivni zdravstveni problemi                                               |           |
| Simptomi prehlada                                                             |           |
|                                                                               |           |
|                                                                               |           |
| ∠ 3. Ključne najdbe pri kliničnem pregledu                                    |           |
|                                                                               |           |
|                                                                               |           |
|                                                                               | -         |
| 4. Kliučni nenormalni laboratorijski izvidi                                   |           |
|                                                                               |           |
|                                                                               |           |
|                                                                               |           |
| 5. Opravljene djagnostične prejskave pred panotitvijo                         |           |
|                                                                               |           |
|                                                                               |           |
|                                                                               |           |
| -6. Potek dosedanjega zdravljenja                                             |           |
|                                                                               |           |
|                                                                               |           |
|                                                                               |           |
| 7. Cenlienia                                                                  |           |
|                                                                               |           |
|                                                                               |           |
|                                                                               |           |
| 8. Družinska anamneza                                                         |           |
|                                                                               |           |
|                                                                               |           |
|                                                                               |           |
| 9. Zdravila                                                                   |           |
|                                                                               |           |
|                                                                               |           |
|                                                                               |           |
| 10. Alergije                                                                  |           |
|                                                                               |           |
|                                                                               |           |
|                                                                               | <b>_</b>  |
|                                                                               |           |
| 🗸 Ok 🛛 🎇 Prekliči 🖶 Tiskaj 🖶 Prva stran 🖶 Druga stran Naroči pacienta. Seznan | n priponk |
|                                                                               |           |

Ob ustrezni izpolnitvi vseh obveznih polj, na koncu napotnice izberemo ustrezno akcijo:

- Napotica se shrani in pošlje kot eNapotnica. Če se pri pošiljanju pojavi kakšna napaka, se samo shrani

- Prekliči - Prekliče se

| - | Naroči pacienta | - Napotnica se shrani, pošlje, nato se pacienta še naroči k specialistu  |
|---|-----------------|--------------------------------------------------------------------------|
| - | Seznam priponk  | - Dodajanje priponk k napotnici                                          |
| - | Tiskaj 🕻        | Prva stran Druga stran - Napotnica se shrani in natisne na obrazec Nap03 |

#### 1. Elektronski podpis pred pošiljanjem eNapotnice.

Pri pošiljanju napotnice v sistem eNapotnic moramo napotnico ustrezno elektronsko podpisati.

| SPLOŠNA AMBULANTA I [00372]       EZDRAVJE TEST [50001]         Damm: 02.07.2014       DODATKI ELEKTRONSKE NAPOTNICE         1501960687054 ALENKA ZAVAROVANEC       Datum rojstva: 15.01.1960         Šafa storitve:       1056P         Štran storitve:       Neznano         Nujnost:       Hitro         Razlog napotitve:       110 Esencialna (primarna) arterijska hipertenzija         Veljavnost:       Obdobna (P12M)         Zaht datum termina:       Dodobna (P12M)         Digaleno potelilo za podeli:       Indegra optomovic@contrade.com, DN-PRIMARM_ZDRAVNIK_eNaccarite. Du-PS. DeContrade, LeLjablana, S-Slovenia, C-SI, E-tomazjetec@hemes.si         Note:       E-deagan ciganovic@contrade.com, DN-PRIMARM_ZDRAVNIK_eNaccarite. Du-PS. DeContrade, LeLjablana, S-Slovenia, C-SI, E-tomazjetec@hemes.si         Note:       E-deagan ciganovic@contrade.com, DN-PRIMARM_ZDRAVNIK_ENaccarite. Du-PS. DeContrade, LeLjablana, S-Slovenia, C-PS         Preklič:       Podopiši         Attenza ganti "Podopiši"       Podopiši         CENTRISTOVAZARDNAVE       Suttova utera 100 Lingana                                                                                                    | D | igitalni podpis                                  |                                    |                                    |                     |                                                                                         | 9                                  |
|----------------------------------------------------------------------------------------------------|---|--------------------------------------------------|------------------------------------|------------------------------------|---------------------|-----------------------------------------------------------------------------------------|------------------------------------|
| Datam: 02.07.2014         PODATKI ELEKTRONSKE NAPOTNICE         1501960687054 ALENKA ZAVAROVANEC       Datum rojstva: 15.01.1960         Stra storitve:       1056P         Štra storitve:       1056P         Stran storitve:       Nezmano         Nujnost:       Hitro         Razlog napotitve:       110 Esencialna (primarna) arterijska hipertenzija         Veljavnost:       Obdobna (P12M)         Zaht datum termina:       Interminational statistica stranstanteritica stranstanteritica stranstranstanter                                                                                                    |   | SPLOŠNA AMBI                                     | ULANTA 1 [00372]                   |                                    | EZDRAVJE            | TEST [50001]                                                                            |                                    |
| PODATKI ELEKTRONSKE NAPOTNICE       Battam rojstva: 15.01.900         1501960687054 ALENKA ZAVAROVANEC       Battam rojstva: 15.01.900         Šifa storitve:       1056P       Stran storitve::       Neznano         Nujnost       Hitro       Razlog napotitve:       I10 Esencialna (primarna) arterijska hipertenzija         Vejjavnost       Obdobna (P12M)       Zaht datum termina:         Pogledno potrello za podpit:       Idagelei       Evence apodpitik         Idagelei       Evence apodpitik       Idagelei       Evence apodpitik         Idagelei       Evence apodpitik       Evence apodpitik       Evence apodpitik         Idagelei       Evence apodpitik       Evence apodpitik envacoarie, DU-PS, D-Contrade, L=Lipubligena, S-Slovenia, C-PS         Prektici       Podpisi         Determine Storite Azagan ciganovic@contrade.com, CN-PFRIMARNI_ZDRAVNIK eNvacoarie, DU-PS, D-Contrade, L=Lipubligena, S-Slovenia, C-PS         Prektici       Podpisi         Determine Storite Azagan ciganovic@contrade.com, CN-PFRIMARNI_ZDRAVNIK eNvacoarie, DU-PS, D-Contrade, L=Lipubligena, S-Slovenia, C-PS         Prektici       Podpisi         Determine Storite Azagan       Prektici         Marce Storite Azagan       Prektici         Marce Storite Azagan       Prektici         Marce Storite Azaganz       Podpisi                                                                                                    |   | Datum: 02.07.201                                 | 4                                  |                                    |                     |                                                                                         |                                    |
| PODATIXE ELEKTRONSKE NAPOTIXEE       Datum rojstva: 15.01.1960         1501960687054 ALENKA ZAVAROVANEC       Spöl: Ž         Šifra storitve:       1056P       Stran storitve::       Neznano         Nujnost:       Hitro       Razlog napotitve:       110 Esencialna (primarna) arterijska hipertenzija         Veljavnost:       Obdobna (P12M)       Zaht datum termina:         Digjelelno poltello za podpit:       Izdated (Dudobna (P12M)       Zaht datum termina:         Digjelelno poltello za podpit:       Izdated (Dudobna (P12M)       Zaht datum termina:         Digjelelno poltello za podpit:       Izdated (Dudobna (P12M)       Zaht datum termina:         Digjelelno poltello za podpit:       Izdated (Dudobna (P12M)       Zaht datum termina:         Digjelelno poltello za podpit:       Izdated (Dudobna (P12M)       Zaht datum termina:         Digjelelno poltello za podpit:       Izdated (Dudobna (Dudobna (P12M))       Zaht datum termina:         Digjelelno poltello za podpit:       Izdated (Dudobna (Dudobna                                                                                                    |   | DODATKI                                          | FIERTDONS                          | VE NADOTNIC                        | T                   |                                                                                         |                                    |
| 1501960687054 ALENKA ZAVAROVANEC       Datum rojstva: 15.01.1960         Šifra storitve:       1056P       Stran storitve:       Neznano         Nujnost:       Hitro       Razlog napotitve:       110 Esencialna (primarna) arterijska hipertenzija         Veljavnost:       Obdobna (P12M)       Zaht datum termina:         Digitalno polridlo za podpi:       Izdajatelj:       CN-FRI Martenzia         Izdajatelj:       CN-frince, DU-SEB, 0-Hermes Sottlab d.d., L=Ljubljana, S-Slovenia, C=SI, E-tomaz.jarec@hermes.si         Notie:       E-dragan ciganovic@contrade.con, CN-PRIMARNI_ZDRAVNIK eNarocanje, DU-PS, D=Contrade, L=Ljubljana, S-Slovenija, C=PS         Prekliči:       Podpiši         REVELIKA SLOVENIJA       EFURILKA SLOVENIJA         MINISTRSTVO ZA ZDRAVJE       Evenova udra 5. 100 Ljubljana         Stemora udra 5. 100 Ljubljana       Sectoracje       Stemora udra 5. 100 Ljubljana                                                                                                    |   | FUDATKI                                          | ELEKIKONS                          | KE NAFOINIC                        | , <b>E</b>          |                                                                                         |                                    |
| Šifra storitve:       1056P       Stran storitve:       Neznano         Nujnost       Hitro       Razlog napotitve:       I10 Esencialna (primarna) arterijska hipertenzija         Veljavnost:       Obdobna (P12M)       Zaht datum termina:                                                                                                    |   | 1501960687054                                    | ALENKA ZAVAROV                     | ANEC                               |                     | Datum rojstva: 15.01.1960<br>Spol: Ž                                                    |                                    |
| Nujnost:       Hitro       Razlog napotitve:       I10 Esencialna (primarna) arterijska hipertenzija         Veljavnost:       Obdobna (P12M)       Zaht datum termina:                                                                                                    |   | Šifra storitve:                                  | 1056P                              | Stran storitve:                    | Neznano             |                                                                                         |                                    |
| Veljavnost:       Obdobna (P12M)       Zaht datum termina:         Digilalno potrdilo za podpis:       Izdajatelji CN=finoa. DU=SEB, 0=Hermes Softlab d.d., L=Ljubljana, S=Slovenia, C=SI, E=tomaz jarec@hermes.si         Nosilec:       E=dragan.ciganovic@comtrade.com, CN=PRIMARNI_ZDRAVNIK eNarocanje, DU=PS, 0=Comtrade, L=Ljubljana, S=Slovenija, C=PS         Prekliči       Podpiši         Prekliči       Podpiši         Prekliči       Podpiši         Prekliči       Podpiši         Prekliči       Podpiši         Po kliku na gamb 'Podpiši'' vnesiste RNU za elvlavočan       EVEVBLIKA SLOVENIJA         Vilinistristrivo ZA ZDRAVJE       EVEVENUA         Stetanova ulica 5. 1000 Ljubljana       EVEVENUA                                                                                                    |   | Nujnost:                                         | Hitro                              | Razlog napotitve:                  | I10 Esencialn       | a (primarna) arterijska hipertenzija                                                    |                                    |
| Digitalno potrdilo za podpis:         Izdajateli:       CN=finca, OU=SEB, 0=Hermes Softlab d.d., L=Ljubljana, S=Slovenia, C=SI, E=tomaz.jarec@hermes.si         Nosile::       E=dragan.ciganovic@comtrade.com, CN=PRIMARNI_ZDRAVNIK eNarocanje, OU=PS, 0=Comtrade, L=Ljubljana, S=Slovenija, C=PS         Prekliči:       Podpiši         Prekliči:       Podpiši         Prekliči:       Podpiši         Prekliči:       Podpiši         Po kliku na gumb "Podpiši" vresite PIW za elvaročanje         WINISTRSTVO ZA ZDRAVJE         Stetanova ulica 5, 1000 Ljubljana                                                                                                    |   | Veljavnost:                                      | Obdobna (P12M)                     | Zaht.datum termina:                |                     |                                                                                         |                                    |
| Digitalno potrdilo za podpis:<br>Izdajateli CN=finca, OU=SEB, O=Hermes Sottlab d.d., L=Ljubljana, S=Slovenia, C=SI, E=tomaz.jarec@hermes.si<br>Nosilec E=dragan.ciganovic@comtrade.com, CN=PRIMARNI_ZDRAVNIK eNarocanje, OU=PS, O=Comtrade, L=Ljubljana, S=Slovenija, C=PS<br>Prekliči Podpiši<br>Pokliči Podpiši<br>Pokli Podpiši<br>Podpiši<br>Podpiši<br>Pokliči Podpiši<br>Pokli Podpiši |   |                                                  |                                    |                                    |                     |                                                                                         |                                    |
| Digitalno potrdilo za podpis:<br>Izdajatelj: CN=finca, OU=SEB, O=Hermes Softlab d.d., L=Ljubljana, S=Slovenia, C=SI, E=tomaz.jarec@hermes.si<br>Nosilec: E=dragan.ciganovic@comtrade.com, CN=PRIMARNI_ZDRAVNIK eNarocanje, OU=PS, O=Comtrade, L=Ljubljana, S=Slovenija, C=PS<br>Prekliči Podpiši<br>Podpiši<br>Pokliku na gunb 'Podpiši'' vnesite PIN za eNaročan<br>WINISTRSTVO ZA ZDRAVJE<br>Stefanova ulica 5, 1000 Ljubljana                                                                                                    |   |                                                  |                                    |                                    |                     |                                                                                         |                                    |
| Digitalno potrdilo za podpis:         Izdajateli:       CN=finca, OU=SEB, O=Hermes Softlab d.d., L=Ljubljana, S=Slovenia, C=SI, E=tomaz.jarec@hermes.si         Nosilec:       E=dragan.ciganovic@comtrade.com, CN=PRIMARNI_ZDRAVNIK eNarocanje, OU=PS, O=Comtrade, L=Ljubljana, S=Slovenija, C=PS         Prekliči       Podpiši         Po kliku na gumb "Podpiši" vnesite PIN za eNaročan         INISTRSTVO ZA ZDRAVJE         Stefanova ulica 5, 1000 Ljubljana                                                                                                    |   |                                                  |                                    |                                    |                     |                                                                                         |                                    |
| Digitalno potrdilo za podpis:<br>Izdajatelji CN=finca, DU=SEB, D=Hermes Softlab d.d., L=Ljubljana, S=Slovenia, C=SI, E=tomaz.jarec@hermes.si<br>Nosilec: E=dragan.ciganovic@comtrade.com, CN=PRIMARNI_ZDRAVNIK eNarocanje, DU=PS, 0=Comtrade, L=Ljubljana, S=Slovenija, C=PS<br>Prekliči Podpiši<br>Prekliči Podpiši<br>Po kliku na gumb "Podpiši" vnesite PIN za eNaročar<br>EVENTOR ZA ZDRAVJE<br>Stefanova ulica 5, 1000 Ljubljana                                                                                                    |   |                                                  |                                    |                                    |                     |                                                                                         |                                    |
| Digitalno potrdilo za podpis:<br>Izdajatelj: CN=finca, OU=SEB, O=Hermes Softlab d.d., L=Ljubljana, S=Slovenia, C=SI, E=tomaz.jarec@hermes.si<br>Nosilec: E=dragan.ciganovic@comtrade.com, CN=PRIMARNI_ZDRAVNIK eNarocanje, OU=PS, O=Comtrade, L=Ljubljana, S=Slovenija, C=PS<br>Prekliči Podpiši<br>Po kliku na gumb "Podpiši" vnesite PIN za eNaročar<br>Prekliči Podpiši<br>Po kliku na gumb "Podpiši" vnesite PIN za eNaročar<br>EVENTICA ZDRAVJE<br>Stefanova ulica 5, 1000 Ljubljana                                                                                                    |   |                                                  |                                    |                                    |                     |                                                                                         |                                    |
| Digitalno potrdilo za podpis:<br>Izdajateli: CN=finca, DU=SEB, D=Hermes Softlab d.d., L=Ljubljana, S=Slovenia, C=SI, E=tomaz.jarec@hermes.si<br>Nosilec: E=dragan.ciganovic@comtrade.com, CN=PRIMARNI_ZDRAVNIK eNarocanje, OU=PS, D=Comtrade, L=Ljubljana, S=Slovenija, C=PS<br>Prekliči Podpiši<br>Po kliku na gumb "Podpiši" vrnesite PIN za eNaročar<br>Prekliči Podpiši" vrnesite PIN za eNaročar<br>Prekliči Stefanova ulica 5, 1000 Ljubljana                                                                                                    |   |                                                  |                                    |                                    |                     |                                                                                         |                                    |
| Digitalno potrdilo za podpis:<br>Izdajateli: CN=finca, OU=SEB, O=Hermes Softlab d.d., L=Ljubljana, S=Slovenia, C=SI, E=tomaz.jarec@hermes.si<br>Nosilec: E=dragan.ciganovic@comtrade.com, CN=PRIMARNI_ZDRAVNIK eNarocanje, OU=PS, O=Comtrade, L=Ljubljana, S=Slovenija, C=PS<br>Prekliči Podpiši<br>Po kliku na gumb "Podpiši" vnesite PIN za eNaročar<br>Po kliku na gumb "Podpiši" vnesite PIN za eNaročar<br>REPUBLIKA SLOVENIJA<br>MINISTRSTVO ZA ZDRAVJE<br>Stefanova ulica 5, 1000 Ljubljana                                                                                                    |   |                                                  |                                    |                                    |                     |                                                                                         |                                    |
| Digitalno potrdilo za podpis:<br>Izdajatelj: CN=finca, OU=SEB, O=Hermes Softlab d.d., L=Ljubljana, S=Slovenia, C=SI, E=tomaz.jarec@hermes.si<br>Nosilec: E=dragan.ciganovic@comtrade.com, CN=PRIMARNI_ZDRAVNIK eNarocanje, OU=PS, O=Comtrade, L=Ljubljana, S=Slovenija, C=PS<br>Prekliči Podpiši<br>Po kliku na gumb "Podpiši" vnesite PIN za eNaročar<br>Po kliku na gumb "Podpiši" vnesite PIN za eNaročar<br>REPUBLIKA SLOVENIJA<br>MINISTRSTVO ZA ZDRAVJE<br>Stefanova ulica 5, 1000 Ljubljana                                                                                                    |   |                                                  |                                    |                                    |                     |                                                                                         |                                    |
| Digitalno potrdilo za podpis:<br>Izdajatelj: CN=finca, OU=SEB, O=Hermes Softlab d.d., L=Ljubljana, S=Slovenia, C=SI, E=tomaz,jarec@hermes.si<br>Nosilec: E=dragan.ciganovic@comtrade.com, CN=PRIMARNI_ZDRAVNIK eNarocanje, OU=PS, O=Comtrade, L=Ljubljana, S=Slovenija, C=PS<br>Prekliči Podpiši<br>Po kliku na gumb "Podpiši" vnesite PIN za eNaročan<br>REPUBLIKA SLOVENIJA<br>MINISTRSTVO ZA ZDRAVJE<br>Stefanova ulica 5, 1000 Ljubljana                                                                                                    | F |                                                  |                                    |                                    |                     |                                                                                         | <u></u>                            |
| Nosilec:       E=dragan.ciganovic@comtrade.com, CN=PRIMARNI_ZDRAVNIK eNarocanje, OU=PS, O=Comtrade, L=Ljubljana, S=Slovenija, C=PS         Prekliči       Podpiši         Prekliči       Podpiši         Po kliku na gumb "Podpiši" vrnesite PIN za eNaročar         Image: Stefanova ulica 5, 1000 Ljubljana       Image: Stefanova ulica 5, 1000 Ljubljana                                                                                                    |   | Digitalno potrdilo za pod<br>Izdajatelj: CN=fino | ipis:<br>ca, OU=SEB, O=Hermes Soft | lab d.d., L=Ljubljana, S=Slovenia, | C=SI, E=tomaz.jarec | @hermes.si                                                                              |                                    |
| Prekliči Podpiši<br>Podpiši<br>Podpiši vnesite PIN za eNaročar<br>Naložba v vašo prihodnost<br>Stefanova ulica 5, 1000 Ljubijana                                                                                                    | L | Nosilec: E=drag                                  | an.ciganovic@comtrade.com,         | CN=PRIMARNI_ZDRAVNIK eNar          | ocanje, OU=PS, O=C  | omtrade, L=Ljubljana, S=Slovenija, C=PS                                                 | ;                                  |
| REPUBLIKA SLOVENIJA<br>MINISTRSTVO ZA ZDRAVJE<br>Štefanova ulica 5, 1000 Ljubijana                                                                                                    |   |                                                  |                                    |                                    |                     | Prekliči<br>Po kliku na gumb "Podpiši"                                                  | Podpiši<br>vnesite PIN za eNaročar |
| Stefanova ulica 5, 1000 Ljubljana                                                                                                    |   | M                                                | REPUBLIKA SLOVENIJA                |                                    | zdravie             | ·                                                                                       |                                    |
|                                                                                                    |   | 8                                                | Štefanova ulica 5, 1000 Ljubl      | jana                               | zuravje             | Naložba v vašo prihodno<br>Overacijo deino fennicija Evrovska<br>Evropski sodetni sklad | ost<br>Nija                        |

Pri podpisu je potrebno vtipkati 6-mestno kodo na čitalniku KZZ za elektronski podpis.

Po uspešnem pošiljanju eNapotnice se na napotnici natisne tudi številka eNapotnice.

|--|

#### 2. Izpis zdravil na napotnici

Če zdravnik na pacientu zabeleži stalno in akutno terapijo, se trenutno veljavna terapija samodejno izpiše na napotnici. Uporabnik lahko umakne kljukice, da se ne izpiše.

| Terapija Zdravila v KZZ Zdravila v eRecept Paket eRecept |              |                               |                              |               |                    |  |  |  |
|----------------------------------------------------------|--------------|-------------------------------|------------------------------|---------------|--------------------|--|--|--|
| 😫 Dodaj 📓 Popravij 🛛 Zaključi 🔍 🗙                        | Briši + Novo | o na podlagi obstoječega) 📃 P | redpiši Izpis stalne terapij | e eRecept     |                    |  |  |  |
| Veljavna 🔽 🗌 Stalna 🗌 Akutna                             |              |                               |                              |               |                    |  |  |  |
| Ime zdravila Št. enot mere                               | Repetatur    | Ponovni predpis               | Datum zadnjega Rp            | Datum začetka | Datum zaključi Tip |  |  |  |
| Aspirin protect 100 mg gastroi 1 orig. pak. (škatl       | a            | 09.09.2014                    | 12.06.2014                   | 12.06.2014    | S                  |  |  |  |
| Naklofen duo 75 mg kaps. 20x 14 orig. pak. (škatl        | a            | 01.09.2014                    | 04.06.2014                   | 04.06.2014    | S                  |  |  |  |
| VALSADEN 80mg/12,5 mg film 10                            |              | 14.11.2009                    | 17.08.2009                   | 17.08.2009    |                    |  |  |  |

| 9. Zdravila                                     |  |
|-------------------------------------------------|--|
| VALSADEN 80mg/12,5 mg film.obl. tbl. 28x (2x14) |  |
| Naklofen duo 75 mg kaps. 20x                    |  |
| Sepirin protect 100 mg gastrorezist.tbl. 100x   |  |
|                                                 |  |

#### 3. Dodajanje priponk na napotnico

Na napotnico lahko pripnemo tudi priponke s klikom na gumb 'Priponke' na napotnici. Preko gumba 'Dodaj' nato izberemo lokacijo priponk, ki jih želimo dodati na napotnico.

| Seznam priponk                          |                           |                |             |      |            |     | × |          |
|-----------------------------------------|---------------------------|----------------|-------------|------|------------|-----|---|----------|
| Datum                                   | Priponka                  |                |             | Opis |            |     |   |          |
|                                         |                           |                |             |      |            |     |   |          |
|                                         |                           |                |             |      |            |     |   |          |
|                                         | Odpiranje                 |                |             |      |            |     |   | ? 🗙      |
|                                         | lšči v:                   | 🔁 Prenos       |             |      | <b>•</b> 0 | ø 🖻 | • |          |
|                                         | Moji nedavni<br>dokumenti | AmbIzvid31416  | 54.pdf      |      |            |     |   |          |
|                                         | <b>V</b> amizje           |                |             |      |            |     |   |          |
| Dodaj Popravi<br>✓ <u>O</u> K × Preklič | Moji dokumenti            |                |             |      |            |     |   |          |
|                                         | <b>I</b> Moj računalnik   |                |             |      |            |     |   |          |
|                                         |                           | Ime datoteke:  |             |      |            | *   |   | Odpri    |
|                                         | Moja omrežna              | Vrsta datotek: | PDF datotel | ke   |            | *   |   | Prekliči |

#### 4. Seznami eNaročanje

V orodni vrstici se pod ikono 'Napotni dokumenti' odpre meni.

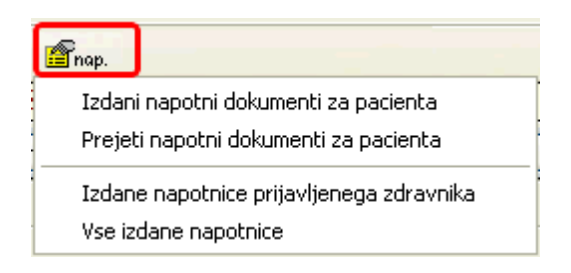

#### 4.1 Izdani napotni dokumenti

Odpre se seznam napotnih dokumentov, ki ste jih izdali za trenutno izbranega pacienta. Če je bila ta napotnica uspešno poslana kot eNapotnica se v prvem stolpcu pojavi 'e' in v stolpcu 'Številka eNapotnice' vrednost številke eNapotnice.

Na tem oknu lahko izberete tudi:

- eNaročila vpogled v pacientova eNaročila (v sistemu eNaročanje)
- eNapotnice vpogled v pacientove eNapotnice (v sistemu eNaročanje)

|    | <u>o</u> k  |               |                 |                    |         |             |             |       |                  |                                |     |
|----|-------------|---------------|-----------------|--------------------|---------|-------------|-------------|-------|------------------|--------------------------------|-----|
|    | Popravi     | Briši         | Priponke Naroči | pacienta eNaročila | a eM    | lapotnice   |             |       |                  |                                |     |
| Mo | i dokumenti | 🔽 🗹 Samo velj | avni dokumenti  |                    |         |             |             |       |                  |                                |     |
|    |             |               |                 |                    |         |             |             |       | -                |                                |     |
|    | Enota nap.  | Napotovalec   | Orig.št.dokume  | Datum izdaje 🔽     | Perioda | Pooblastilo | St.nujnosti | ¥ZS   | Številka eNapotn | Diagnoza                       | RDP |
| е  | 125231447   | TEST EZDRAVJE | 555888          | 02.07.2014 18:14   | 12      | 123         | 2-HITRO     | 1056P | 2014070200003    | J22-Neopredeljena akutna infe  |     |
| е  | 125231447   | TEST EZDRAVJE | 12345678        | 02.07.2014 13:49   | 12      | 123         | 2-HITRO     | 1056P | 2014070200001    | 110-Esencialna (primarna) arte |     |
|    | 125501031   | TEST EZDRAVJE | 11112222        | 02.07.2014 11:35   | 12      | 123         | 2-HITRO     | 1056P |                  | 110-Esencialna (primarna) arte |     |
|    | 125231447   | TEST EZDRAVJE | 12316549684     | 24.06.2014 15:04   | 3       | 12          | 3-REDNO     | 1056P |                  | J22-Neopredeljena akutna infe  |     |

#### 4.2 Prejeti napotni dokumenti

Odpre se seznam prejetih napotnih dokumentov, ravno tako se prikaže oznaka, če je bil dokument prejet kot eNapotnica.

| ſ | Prejeti napotni d                        | okumenti (interni sez             | znam) za [314        | 199] ZAVAROVANE     | C ALENKA                                       |                                           |          |                |               |               |                  |     | CALEST | X |
|---|------------------------------------------|-----------------------------------|----------------------|---------------------|------------------------------------------------|-------------------------------------------|----------|----------------|---------------|---------------|------------------|-----|--------|---|
| [ | Vsi dokumenti 🛛 👻                        | 📃 Samo veljavni (                 | dokumenti            |                     |                                                |                                           |          |                |               |               |                  |     |        |   |
|   | e Enota izvajanja                        | Izvajalec                         | Tip   Originalna št. | dok Datum dokumenta | Perioda Prva uporaba                           | Dat. zaključka                            | Pooblas  | stila St. nujn | iosti Napotni | i zdravnik    | Šifra eNaročanja | VZS | 1      | ^ |
|   | ▶ e 125231447                            | TEST EZDRAVJE                     | 1 12345678           | 02.07.2014 13:5     | 02.07.2014                                     | 02.07.2014                                | 123      | 2              | 10358         | TEST EZDRAVJE | 2014070200001    | 10  |        |   |
|   | e 125231447                              | TEST EZDRAVJE                     | 1 555888             | 02.07.2014 18:1     | 02.07.2014                                     | 02.07.2014                                | 123      | 2              | 10358         | TEST EZDRAVJE | 2014070200003    | 10  |        |   |
| 1 | e 125231447                              | TEST EZDRAVJE                     | 1 757548             | 10.06.2014 12:1     | 02.07.2014                                     | 02.07.2014                                | 12       | 3              | 10358         | TEST EZDRAVJE | 2014061000007    | 10  |        |   |
| 1 | 125561131                                | ZDRAVNIK PO RAZPO                 | 1 5555               | 18.04.2014 10:4     |                                                |                                           | 123      | 3              | 8307          | ZDRAVNIK PO R |                  |     |        |   |
|   |                                          |                                   |                      |                     |                                                |                                           |          |                |               |               |                  |     |        |   |
| l |                                          |                                   |                      |                     |                                                |                                           |          |                |               |               |                  |     |        | ~ |
|   | [Enter] - Iskanje / pot<br>[ESC] - Izhod | rdi<br>[북] [학] - Poi              | mik po tabeli        |                     | Neorginalna n<br>Napotnica na<br>Orginalna nap | apotnica<br>obravnavi<br>otnica (tudi eNa | ootnica) |                |               |               |                  |     |        |   |
|   | × Zapri okno                             | <ul> <li>Zaključi dok.</li> </ul> |                      |                     |                                                |                                           |          |                |               |               |                  |     |        |   |

#### 4.3 Izdane napotnice prijavljenega zdravnika

Odpre se seznam napotnic, ki jih je izdal napotni zdravnik

| inje pacie | enta            |                    |                  |                    |               |                             |                             |
|------------|-----------------|--------------------|------------------|--------------------|---------------|-----------------------------|-----------------------------|
| N2 eN      | apotnica 🖍      | Jaslovnica         |                  |                    |               | Uporabnik PRIMARNI_ZDRAVN   | IIK eNarocanje <del>v</del> |
| Nova n     | apotnica        |                    |                  |                    |               |                             |                             |
| Števil     | ka napotnice    |                    | zzzs             |                    | Pa            | cient                       |                             |
|            |                 |                    |                  |                    |               |                             |                             |
| Datun      | nod             | Datum do           | Statusi          |                    |               |                             |                             |
|            |                 |                    | 🔽 Izdana 🔽 Vpi   | sana 🗖 V uporabi 🛛 | Iskoriscena 🗆 | Ni iskoriscena 「 Preklicana | lšči                        |
|            |                 |                    |                  |                    |               |                             |                             |
|            |                 |                    |                  |                    |               |                             |                             |
| Ukrepi     | Datum napotnice | Številka napotnice | Napotni zdravnik | Datum termina      | ZZZS T        | Pacient <b>T</b>            | Stanje 🔻                    |
| F          | 22.07.2014      | 2014072200011      | EZDRAVJE TEST    |                    | 903002206     | IVANA ZAVAROVANEG           | Izdana                      |
| F          | 22.07.2014      | 2014072200010      | EZDRAVJE TEST    |                    | 903002206     | IVANA ZAVAROVANEG           | Izdana                      |
| F          | 22.07.2014      | 2014072200009      | EZDRAVJE TEST    |                    | 903000651     | GABER ZAVAROVANEC           | Izdana                      |
| F          | 22.07.2014      | 2014072200008      | EZDRAVJE TEST    |                    | 903000651     | GABER ZAVAROVANEG           | Izdana                      |
| F          | 22.07.2014      | 2014072200007      | EZDRAVJE TEST    |                    | 903000651     | GABER ZAVAROVANEG           | Izdana                      |
| F          | 22.07.2014      | 2014072200006      | EZDRAVJE TEST    |                    | 903000651     | GABER ZAVAROVANEC           | Izdana                      |
| F          | 22.07.2014      | 2014072200005      | EZDRAVJE TEST    |                    | 903000651     | GABER ZAVAROVANEG           | Izdana                      |
| F          | 22.07.2014      | 2014072200003      | EZDRAVJE TEST    | 23.07.2014 11:00   | 903000651     | GABER ZAVAROVANEC           | Vpisana                     |
| F          | 22.07.2014      | 2014072200002      | EZDRAVJE TEST    |                    | 903002299     | DAVORIN ZAVAROVANEG         | Izdana                      |
| F          | 21.07.2014      | 2014072100012      | EZDRAVJE TEST    | 18.08.2014         | 903000620     | JANA - KLARA<br>ZAVAROVANEG | Vpisana                     |
|            |                 |                    |                  |                    |               | JANA - KLABA                |                             |

#### 4.4 Vse izdane napotnice

Odpre se seznam napotnic od pacienta

| Profession and contract |                 |                    | Concession and                  | a strange and the second |                 |                             |                              | ľ |
|-------------------------|-----------------|--------------------|---------------------------------|--------------------------|-----------------|-----------------------------|------------------------------|---|
| IN2 eNa                 | potnica 🔶       | laslovnica         |                                 |                          |                 | Uporabnik PRIMARNI_ZDRA     | VNIK eNarocanje <del>-</del> |   |
| Nova naj                | potnica         |                    |                                 |                          |                 |                             |                              |   |
| Številk                 | a nanotnice     |                    | 7775                            |                          | Par             | Vent                        |                              |   |
|                         |                 |                    |                                 |                          |                 |                             |                              |   |
| Datum                   | od              | Datum do           | Statusi                         |                          |                 |                             |                              |   |
|                         |                 |                    | 🔽 Izdana 🔽 Vpis                 | sana 🗆 V uporabi 🛛       | Iskoriscena 🗆 N | Ni iskoriscena 🔽 Preklicana | IŠČI                         |   |
|                         |                 |                    |                                 |                          |                 |                             |                              |   |
| Ukrepi                  | Datum napotnice | Številka napotnice | Napotni zdravnik                | Datum termina            | ZZZS T          | Pacient T                   | Stanje 🔻                     |   |
| F                       | 18.07.2014      | 2014071800010      | PRIMARNI_ZDRAVNIK<br>eNarocanje |                          | 123412345       | Ivica Kostelic              | Izdana 📕                     |   |
| F                       | 18.07.2014      | 2014071800009      | EZDRAVJE TEST                   |                          | 903000620       | JANA - KLARA<br>ZAVAROVANEC | Izdana                       |   |
| ×                       | 18.07.2014      | 2014071800008      | PRIMARNI_ZDRAVNIK<br>eNarocanje | 18.07.2014 08:35         | 123412345       | Ivica Kostelic              | Vpisana                      |   |
| F                       | 18.07.2014      | 2014071800007      | PRIMARNI_ZDRAVNIK<br>eNarocanje | 18.07.2014 10:05         | 123412345       | Ivica Kostelic              | Vpisana                      |   |
| F                       | 18.07.2014      | 2014071800006      | EZDRAVJE TEST                   | 18.08.2014               | 903000620       | JANA - KLARA<br>ZAVAROVANEC | Vpisana                      |   |
| ×                       | 18.07.2014      | 2014071800005      | EZDRAVJE TEST                   |                          | 903000620       | JANA - KLARA<br>ZAVAROVANEC | Izdana                       |   |

#### 4.5 eNaročila - seznam vseh pacientovih naročil preko sistema eNaročanje

Na seznamu Izdanih dokumentov imate možnost pregleda vseh aktivnih naročil za trenutnega pacienta. Kliknete na gumb 'eNaročila'

| Izdani napotni dokumenti       |   |               |               |                 |                  |         |             |             |       |            |
|--------------------------------|---|---------------|---------------|-----------------|------------------|---------|-------------|-------------|-------|------------|
| Drevo oken x<br>Pacienti danes |   | ✓ <u>O</u> K  |               |                 |                  | _       |             |             |       |            |
| Delovna lista                  |   | Popravi       | Briši         | Priponke Naroči | pacienta eNaroči | a et    | lapotnice   |             |       |            |
| ZAVAROVANEC APRILA             | м | oji dokumenti | 🔽 🗹 Samo velj | avni dokumenti  |                  | _       |             |             |       |            |
| Izdani napotni c               |   |               |               |                 |                  |         |             |             |       | 1          |
| Natalogi in orouja             |   | Enota nap.    | Napotovalec   | Orig.št.dokume  | Datum izdaje 🔽   | Perioda | Pooblastilo | St.nujnosti | V25   | Številka e |
|                                |   | e 125231447   | TEST EZDRAVJE | 111222          | 13.06.2014 00:05 |         | 123         | 2-HITRO     | 1021P | 2014061300 |
|                                |   | e 125231447   | TEST EZDRAVJE | 125125          | 06.06.2014 12:45 |         | 1           | 3-REDNO     | 1021P | 2014060600 |
|                                |   | e 125231447   | TEST EZDRAVJE | 125125          | 06.06.2014 12:40 |         | 1           | 3-REDNO     | 1021P | 2014060600 |

Na seznamu vseh eNaročil za pacienta vidite med drugim tudi ustanovo in datum naročila. Poleg

tega pa lahko naročilo tudi odpoveste s klikom na gumb 🖉 ali natisnete Potrdilo o naročilu

| a naročila |                                     |                   |             |                                          |                  |    |    |         |  |
|------------|-------------------------------------|-------------------|-------------|------------------------------------------|------------------|----|----|---------|--|
|            | IN2 eNaročanje                      |                   |             |                                          |                  |    |    |         |  |
|            | L JANA - KLARA                      | Aktivna naro      | čila        |                                          |                  |    |    |         |  |
|            | ZAVAROVANEC                         | Številka naročila | Ustanova    | Storitev                                 | Datum termina    | A4 | A5 | Odpoved |  |
|            | 15.01.1994                          | 876871401912514   | InfonetTest | Alergoloski pregled - prvi               | 17.07.2014 11:35 |    |    | 0       |  |
|            | CELOVŠKA CESTA 587 A,<br>LIUBI JANA |                   |             | 5 1 5 1                                  |                  | -  | -  | e       |  |
|            | B 044050004                         | 876871491148457   | InfonetTest | Kardiovaskularni kirurski pregled - prvi | 18.08.2014       |    | ۰. | 0       |  |
|            | 031555555                           | 876871491148487   | InfonetTest | Kardiovaskularni kirurski pregled - prvi | 18.08.2014       |    |    | 0       |  |
|            | TEST@GMAIL.COM                      |                   |             |                                          |                  |    |    | U I     |  |
|            |                                     |                   |             |                                          |                  |    |    |         |  |

#### 4.6 eNapotnice - seznam vseh pacientovih napotnic

Na seznamu Izdanih dokumentov imate možnost pregleda vseh napotnic, ki so bile posredovane v eNapotnice za trenutnega pacienta.

| Drevo oken x<br>Pacienti danes | •    | <u>o</u> k                           |                                               |                                       |                                                              |         |                         |                                   |                              |                                   |                                                                            |     |
|--------------------------------|------|--------------------------------------|-----------------------------------------------|---------------------------------------|--------------------------------------------------------------|---------|-------------------------|-----------------------------------|------------------------------|-----------------------------------|----------------------------------------------------------------------------|-----|
| ZAVAROVANEC JANA -             | Moii | Popravi                              | Briši F                                       | Priponke Naroči                       | pacienta eNaročila                                           | a eN    | lapotnice               |                                   |                              |                                   |                                                                            |     |
| Katalogi in orodja             | Tuol | dokumena                             |                                               | avni uokumena                         |                                                              |         |                         |                                   |                              |                                   |                                                                            |     |
| 🦾 🏹 Katalogi in orodja         |      | Enota nap.                           | Napotovalec                                   | Orig.št.dokume                        | Datum izdaje √                                               | Perioda | Pooblastilo             | St.nujnosti                       | VZS                          | Številka eNapotr                  | Diagnoza                                                                   | RDP |
|                                |      | Enota nap.<br>125231447              | Napotovalec<br>TEST EZDRAVJE                  | Orig.št.dokume<br>234234              | Datum izdaje ∑<br>18.07.2014 13:20:00                        | Perioda | Pooblastilo             | <b>St.nujnosti</b><br>3-REDNO     | VZS<br>1056P                 | Številka eNapotr                  | <b>Diagnoza</b><br>J22-Neopredeljena akutna infe                           | RDP |
| - 🏹 Katalogi in orodja         | e    | Enota nap.<br>125231447<br>125231447 | Napotovalec<br>TEST EZDRAVJE<br>TEST EZDRAVJE | Orig.št.dokume<br>234234<br>123123123 | Datum izdaje ∑<br>18.07.2014 13:20:00<br>18.07.2014 13:02:22 | Perioda | Pooblastilo<br>12<br>12 | St.nujnosti<br>3-REDNO<br>3-REDNO | <b>VZS</b><br>1056P<br>1056P | Številka eNapotr<br>2014071800009 | Diagnoza<br>J22-Neopredeljena akutna infe<br>J22-Neopredeljena akutna infe | RDP |

Na seznamu vidite izbor podatkov iz napotnice. Lahko iščete po posameznih kriterijh ali pa si po potrebi napotnice filtrirate po statusih.

| and the second second s |                    |            | -               |                    | -           |     |                             | _           |                    |
|----------------------------------------------------------------------------------------------------|--------------------|------------|-----------------|--------------------|-------------|-----|-----------------------------|-------------|--------------------|
|                                                                                                    |                    |            |                 | Moja naročila      |             |     |                             |             |                    |
| IN2 eNapotnica 🔒                                                                                                    | Naslovnica         |            |                 |                    |             |     | Uporabnik PRIMARNI_ZDR      | AVNIK eNarc | canje <del>•</del> |
| Nova napotnica                                                                                                    |                    |            |                 |                    |             |     |                             |             |                    |
| Številka napotnice                                                                                                    |                    |            | ZZZS            |                    |             | Pac | ient                        |             |                    |
|                                                                                                    |                    |            | 903000620       |                    |             |     |                             |             |                    |
| Datum od                                                                                                    | Datum do           |            | Statusi         |                    |             |     |                             |             |                    |
|                                                                                                    |                    |            | Vois            | sana 🗖 V uporabi 🗍 | Iskoriscena |     | i iskoriscena 🔽 Preklicana  | Išči        |                    |
|                                                                                                    |                    |            |                 |                    |             |     |                             |             |                    |
|                                                                                                    |                    |            |                 |                    |             |     |                             |             |                    |
| 1                                                                                                    |                    |            |                 |                    |             |     |                             |             |                    |
| IME PACIENTA                                                                                                    |                    |            | JANA - KLARA ZA | VAROVANEC          |             |     |                             |             |                    |
| EMŠO PACIENTA                                                                                                    |                    |            | 1501994687045   |                    |             |     |                             |             | -                  |
| ZZZS PACIENTA                                                                                                    |                    |            | 903000620       |                    |             |     |                             |             | -                  |
|                                                                                                    |                    |            |                 |                    |             |     |                             |             |                    |
|                                                                                                    |                    |            |                 |                    |             |     |                             |             |                    |
| Ukrepi Datum napotnice                                                                                                    | Stevilka napotnice | Napotni zd | Iravnik         | Datum termina      | ZZZS        | Ţ   | Pacient                     | Stanje      | T                  |
| ۶ 18.07.2014                                                                                                    | 2014071800009      | EZDRAVJI   | E TEST          |                    | 903000620   |     | JANA - KLARA<br>ZAVAROVANEC | Izdana      |                    |
| الالەرمى 18.07.2014                                                                                                    | 2014071800006      | EZDRAVJI   | E TEST          | 18.08.2014         | 903000620   |     | JANA - KLARA                | Vpisana     |                    |
|                                                                                                    |                    |            |                 |                    |             |     | ZAVARUVANEC                 |             |                    |
|                                                                                                    |                    |            |                 |                    |             |     | JANA - KLARA                |             |                    |
| الالەرمى 18.07.2014 €                                                                                                    | 2014071800005      | EZDRAVJI   | E TEST          |                    | 903000620   |     | ZAVAROVANEC                 | Izdana      |                    |

Za vsako napotnico na seznamu lahko pogledate tudi ostale atribute, ki so bili vnešeni. To storite s

| klikom na i                  | kono .                       |                     |                                |                                       |                        |
|------------------------------|------------------------------|---------------------|--------------------------------|---------------------------------------|------------------------|
| IN2 eNapotnica 🔒 Na          | aslovnica                    |                     |                                | Uporabnik PRIMARNI_ZDRAVNIK e         | Narocanje <del>-</del> |
| ✓ Rezerviraj termin          | Odpovej napotnico            | 🚔 Dodaj priloge (0) | Ustvari PDF                    | C Obvestila                           |                        |
|                              |                              |                     |                                |                                       | Naprej >               |
| 1 - IZVAJALEC                |                              |                     | 12 - ZDRAVNIK                  |                                       |                        |
| ŠTEVILKA IZVAJALCA           | 00372                        |                     | VLOGA ZDRAVNIKA                | Osebni                                |                        |
| ŠIFRA ZDR.<br>DEJAVNOSTI     | 302 - Splosna in druzinska m | edicina 🔻           | ŠTEVILKA<br>ZDRAVNIKA          | 50001                                 |                        |
| NAZIV IZVAJALCA              | SPLOŠNA AMBULANTA 1          |                     | IME ZDRAVNIKA                  | EZDRAVJE                              |                        |
| STATISTIČNA REGIJA           | Jugovzhodna Slovenija        | •                   | PRIIMEK ZDRAVNIKA              | TEST                                  |                        |
|                              |                              |                     | VRSTA NAPOTNICE                | Napotitev na ambulantno obravnavo pri | special                |
| 2 3 - ZAVAROVANA OSEB        | A                            |                     | 图 4 - NAPOTNICA                |                                       |                        |
| ŠTEVILKA<br>ZAVAROVANE OSEBE | 903000620                    |                     | ŠTEVILKA<br>NAPOTNICE          | 2014071800009                         |                        |
| EMŠO                         | 1501994687045                |                     | ŠTEVILKA PREJŠNJE<br>NAPOTNICE |                                       |                        |
| VRSTA OSIGURANJA             | ZZZS stevilka                | <u></u>             | VRSTA NAPOTNICE                | Izdana elektronska napotnica          | •                      |
| ŠIFRA DRŽAVE                 | Slovenia                     | <u>*</u>            | STATUS NAPOTNICE               | 1 Izdana                              |                        |
| DATUM ROJSTVA                | 15.01.1994                   |                     |                                |                                       |                        |
| PRIIMEK                      | ZAVAROVANEC                  |                     | O 5 - VELJAVNOST               |                                       |                        |

V tem oknu, izbrane napotnice, imate možnost rezervirati termin, odpoklicati napotnico

#### 5. Napotnica s stopnjo nujnosti 'Nujno'

Napotnica s stopnjo nujnosti 'Nujno' se ne pošlje v sistem eNaročanje. Program vas pri izdaji nujne napotnice opozori, da napotnica ne bo poslana.

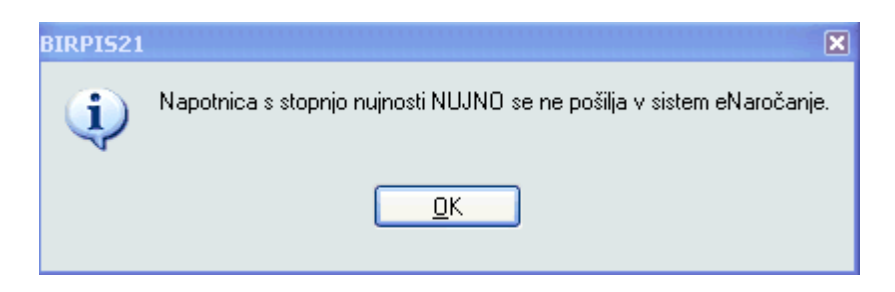

Izpiše se le papirni dokument.

#### 6. Opozorila o pomankljivih podatkih na napotnici

|          | BIRPIS21  Napake v zapisu :  Razlog obravnave je na eNapotnici obvezen podatek.   K                                         |
|----------|----------------------------------------------------------------------------------------------------|
| BIRPIS21 |                                                                                                    |
|          | a pošiljanje v sistem eNaročanje morate odpraviti naslednje napake: Pacient potrebuje vsaj eno vnešeno telefonsko številko. |
|          | ΩΚ                                                                                                    |
|          |                                                                                                    |
|          | Napake v zapisu :<br>Aktivni zdravstveni problemi je na eNapotnici obvezen podatek.                                         |

V vseh primerih morate izpolniti manjkajoča polja na napotnici oz. telefonsko številko na pacientu. Če želite popraviti podatke o pacientu (npr. telefonsko številko) kliknete na gumb <Uredi pacienta>, ki je pod pacientovimi podatki:

| 3 - ZAVAROVAN     | A OSEBA              |
|-------------------|----------------------|
| Št. zavar. osebe: |                      |
| Datum rojstva:    | 15.01.1960 314199    |
| Priimek:          | ZAVAROVANEC          |
| Ime:              | ALENKA               |
| Naslov:           | MIKLOŠIČEVA CESTA 24 |
| Pošta:            | 1000                 |
| Kraj:             | LJUBLJANA            |
| Telefonska št.:   | 042599999            |
| Mobilna št.:      | 042599999            |
| E-pošta:          |                      |
|                   |                      |
|                   |                      |
| 🖍 🔮 Uredi pacient | а                    |

Zatem se odpre okno za urejanje pacientovih podatkov, po potrditvi (<OK>) se podatki shranijo k pacientu:

| Začasni pacient:                                                                                                    |                                                                                                    |                                                                                                 |
|----------------------------------------------------------------------------------------------------|----------------------------------------------------------------------------------------------------|-------------------------------------------------------------------------------------------------|
| Ime:         ALENKA           Rojstni datum:         15.01.1960 📮           EMŠO:         1501960687054           Spol         Z         ŽENSKI                                                                                                    |                                                                                                    |                                                                                                 |
| Stalno prebivališče         Naslov:       MIKLOŠIČEVA CESTA 24         Poštna številka:       1000 () LJUBLJANA         Kraj bivanja:       LJUBLJANA         Šifra občine:       061 () LJUBLJANA         Država:       705 ()         Telefon:       042599999         Mobilni telefon:       042599999         Obveščanje na SMS         E-mail: | <u>Z</u> ačasno prebivališče<br>Naslov:<br>Poštna številka:<br>Kraj bivanja:<br>Šifra občine:<br>Država: | Začasni naslov-ZZZS<br>Naslov:<br>Poštna številka:<br>Kraj bivanja:<br>Šifra občine:<br>Država: |

#### 7. eNapotnica za VZS za pacienta že obstaja

Če v sistemu eNaročanja že obstaja veljavna napotnica za izbran VZS je potrebno dopisati razlog za izdajo še ene napotnice za isti VZS

| Razlog za duplikat                         |                                |
|--------------------------------------------|--------------------------------|
| Za pacienta, diagnozo in VZS že obstaja eN | lapotnica. Razlog za duplikat: |
| ✓ P <u>o</u> šlji × <u>P</u> rekliči       |                                |

#### 8. Brisanje napotnice

Pri brisanju napotnic se morate izbrati najprej pacienta, na katerem želite izbrisati napotnico in nato izberete 'Izdani napotni dokumenti:

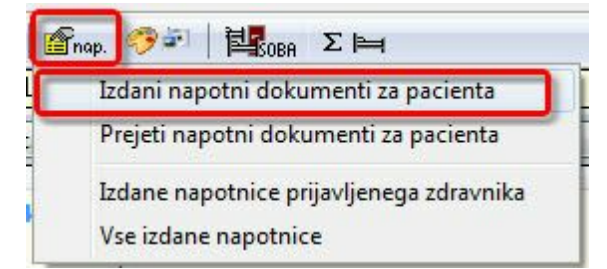

Na seznamu izberite akcijo 'Briši'.

|  | Popravi Briši | Priponke | Naroči pacienta | eNaročila | eNapotnice |  |
|--|---------------|----------|-----------------|-----------|------------|--|
|--|---------------|----------|-----------------|-----------|------------|--|

Izdana napotnca se zbriše. Če je bila napotica poslana kot eNapotnica, se zbriše tudi eNapotnice v sistemu eNaročanja.

Če eNapotnica ni v stanju 'Vpisana', brisanje ni možno.

#### 1.2.2 Naročanje pacienta - eNaročilo

Na podlagi eNapotnice lahko pacienta naroči na pregled k specialistu:

- Zdravnik napotovalec
- Medicinska sestra s pooblastili
- Pacient sam (na podlagi ZZZS številke in številke eNapotnice)

Zdravnik napotovalec ali medicinska sestra naroči pacienta z izbiro eNapotnice in akcijo <Naroči pacienta>. To akcijo lahko izberete:

- na seznamu izdanih napotnih dokumentov:

| ~                                                           | <u>о</u> к |                | _              |                     |         |             |             |       |                  |                               |
|-------------------------------------------------------------|------------|----------------|----------------|---------------------|---------|-------------|-------------|-------|------------------|-------------------------------|
| Popravi Briši Priponke Naroči pacienta eNaročila eNapotnice |            |                |                |                     |         |             |             |       |                  |                               |
| Moji dokumenti Samo veljavni dokumenti                      |            |                |                |                     |         |             |             |       |                  |                               |
|                                                             | Enota nap. | Napotovalec    | Orig.št.dokume | Datum izdaje 🔽      | Perioda | Pooblastilo | St.nujnosti | VZS   | Številka eNapotn | Diagnoza                      |
| е                                                           | 125231447  | TEST EZDRAVJE  | 555888         | 02.07.2014 18:14:46 | 12      | 123         | 1-NUJNO     | 1056P | 2014070200003    | 322 - Neopredeljena akutna in |
|                                                             | 125471031  | ALIKADIČ NADJA | 555666         | 02.07.2014 18:13:36 | 12      | 123         | 2-HITRO     | 1056P |                  | J22 - Neopredeljena akutna in |

- na predogledu napotnice najprej izberite <Tiskaj>, da se napotnica pošlje kot eNapotcnia in nato <Naroči pacienta>:

| APOTNICA                                    |                                                      |
|---------------------------------------------|------------------------------------------------------|
| azlog za popr.                              |                                                      |
| va stran Druga stran                        |                                                      |
| Številka eNapotnice 2014070200001           | Originalna št. dokumenta 12345678                    |
| 1 - IZVAJALEC                               | 2-ZDRAVNIK                                           |
| Enota: 125231447 SPLOŠNA AMBULANTA 1        |                                                      |
| VZD: 302001 Splošna dejavnost - splošna amt | Zdravnik: SUUUI TEST EZDRAVJE                        |
| 3 - ZAVAROVANA OSEBA                        | 4 - NAPOTNICA                                        |
| Št. zavar. osebe:                           | Št. napotnice: 757548                                |
| Datum rojstva: 15.01.1960 314199            |                                                      |
| Ime: ALENKA                                 | Zdravnik: S0001 TEST EZDRAVJE                        |
| Naslov: MIKLOŠIČEVA CESTA 24                | 5-VELJAVNOST                                         |
| Pošta: 1000                                 |                                                      |
| Kraj: LJUBLJANA<br>Talafaaska čt. 042500000 | Veljavnost: Z 💌 IRAJANJE                             |
| Mobilna št.: 042599999<br>F-nošta:          | Perioda: 12                                          |
|                                             | 6-OBSEG POOBLASTILA                                  |
| A Uredi nacienta                            | Obseg poobl.: 123 PREGLED IN MNENJE, ZDR.            |
|                                             |                                                      |
| 8-STOPNJA 9-PREDNOSTNI                      |                                                      |
| NUJNOSTI KRITERIJI                          | Razlog obrav.: 1 💌 bolezen (tudi preventiva)         |
|                                             |                                                      |
|                                             |                                                      |
|                                             |                                                      |
| Država: RDP:                                |                                                      |
| 705 Slovenija                               |                                                      |
| 12-МКВ                                      |                                                      |
| MKB: IIO Esencialna (primarna)              | arterijska hipertenzija                              |
| 13-VRSTAZDRAVSTVENE STORITVE                |                                                      |
| VZS: 1056P Alergoloski pregled - j          | prvi                                                 |
| sta specialnosti splošni                    |                                                      |
| eljavnost 📮 💷                               | <b>]</b>                                             |
|                                             |                                                      |
| 🖌 Ok 🗶 Prekliči 🖨 Tiskaj 🖨 Pr               | va stran 🕞 Druga stran Naroči pacienta Seznam pripor |

Odpre se okno za izbiro ustanove. Na seznamu so navedene vse ustanove, ki opravljajo VZS, ki je na napotnici. Poleg ustanove je tudi prvi prosti termin. Po posvetu s pacientom izberite ustanovo, ki ustreza glede na prvi termin in na oddaljenost od pacientovega bivališča.

| 1 Izbira ustanove                                                   | 2                | Izbira termina                | 3 Potrditev                                                          | rezervacije |                      |           |
|---------------------------------------------------------------------|------------------|-------------------------------|----------------------------------------------------------------------|-------------|----------------------|-----------|
| ALENKA<br>ZAVAROVANEC                                               | Prost termin     | za storitev 1021P Kard        | liovaskularni kirurški<br>i 19.08.2014<br>Poišči termin od 19.08.201 | pregled -   | prvi<br>Po<br>n pred | 0:00      |
| MIKLOSICEVA CESTA 24,<br>LJUBLJANA                                  | Datum            | Ustanova                      | Naslov ustanove                                                      |             | Telefon              |           |
| <ul> <li>999999999</li> <li>999999999</li> <li>999999999</li> </ul> | 13.11.2014 11:26 | Splošna bolnišnica Novo Mesto | ŠMIHELSKA CESTA 1, NOVO                                              | MESTO       | +386 07              | 391 61 00 |

Na primeru na sliki je le ena ustanova, ki opravlja VZS 1021P.

V naslednjem koraku se ponudijo vse ambulante v izbrani ustanovi in prvi možni termini. Desno zgoraj vidite koliko časa imate, da rezervirate določen termin, ki se vam ponudi. Če si premislite, lahko ponovno kliknete na prvi korak 'Izbira ustanove' in izberete drugo ustanovo.

| 1 Izbira ustanove                  | 2 Izbira te           | ermina                                                 | 3 Potrditev rezervacije        |       |
|------------------------------------|-----------------------|--------------------------------------------------------|--------------------------------|-------|
| ALENKA<br>ZAVAROVANEC              | Razpoložljivi termir  | Dpozorilo: Z naročilom se izda pravica do<br><b>ni</b> | stopa do medicinskih podatkov! | 01:50 |
| 15.01.1960                         | Termin                | Naziv                                                  |                                | Opis  |
| MIKLOŠIČEVA CESTA 24,<br>LJUBLJANA | 13.11.2014 12:46      | AMB.ZA ŽILNA OBOLEN                                    | IJA                            |       |
| <b>2</b> 999999999                 |                       |                                                        |                                |       |
| 999999999                          | □ Zanteva pacient     |                                                        |                                |       |
| ×                                  | I Medicinsko pogojeno |                                                        |                                |       |

Na tem oknu lahko izberete tudi željen čas opravljene storitve:

- Datum, od katerega naprej želite dobiti prost termin
- Ura, pred oz. po kateri želite termin

S klikom na ambulanto se naročilo pošlje neposredno v čakalno knjigo oz. čakalno vrsto v ustanovi. Izpiše se povzetek naročila:

| Potrdilo naročila                     | ×                                                      |
|---------------------------------------|--------------------------------------------------------|
| Pacient                               | ALENKA ZAVAROVANEG                                     |
| EMŠO                                  | 1501960687054                                          |
| ZZZS                                  | 903001825                                              |
| Datum rojstva                         | 15.01.1960                                             |
| Spol                                  | Ženski                                                 |
| Naslov                                | MIKLOŠIČEVA CESTA 24, LJUBLJANA                        |
| Elektronski naslov                    |                                                        |
| Telefon                               | 999999999                                              |
| Mobilni telefon                       | 999999999                                              |
| Telefon ordinacije                    |                                                        |
| Storitev                              | Kardiovaskularni kirurški pregled - prvi               |
| Nujnost                               | Hitro                                                  |
| Naziv ustanove                        | Splošna bolnišnica Novo Mesto                          |
| Šifra zdravstveneg delavca            | 50004                                                  |
| Številka napotnice                    | 2014081900001                                          |
| Napotna diagnoza                      | I10 - Esencialna (primarna) arterijska<br>hipertenzija |
| Opozorilo: Z naročilom se izda pravid | ca dostopa do medicinskih podatkov!                    |
|                                       | Potrdi Prekliči                                        |

Po potrditvi se izpiše potrdilo z vsemi potrebnimi informacijami za pacienta:

| 1 Izbira ustanove | 2 Izbira termina                                 | 3 Potrditev rezervacije                         |  |  |  |  |  |
|-------------------|--------------------------------------------------|-------------------------------------------------|--|--|--|--|--|
|                   |                                                  |                                                 |  |  |  |  |  |
|                   | Splošna bolniš                                   | nica Novo Mesto                                 |  |  |  |  |  |
|                   | Šmihelska cesta 1                                |                                                 |  |  |  |  |  |
|                   | Tel: +386 07 391 61 00                           |                                                 |  |  |  |  |  |
|                   | Elektronski naslov                               | r: tajnistvo@sb-nm.si                           |  |  |  |  |  |
|                   | Potrdilo o naročilu pacienta št. 003741425968799 |                                                 |  |  |  |  |  |
|                   |                                                  |                                                 |  |  |  |  |  |
|                   | Podatki o pacientu                               |                                                 |  |  |  |  |  |
|                   | Pacient                                          | ALENKA ZAVAROVANEG                              |  |  |  |  |  |
|                   | Naslov                                           | MIKLOŠIČEVA CESTA 24, 1000 LJUBLJANA            |  |  |  |  |  |
|                   | EMŠO                                             | 15D196D687D54                                   |  |  |  |  |  |
|                   | ZZZS                                             | 903001825                                       |  |  |  |  |  |
|                   | Telefonska številka                              | 042599999                                       |  |  |  |  |  |
|                   | Elektronski naslov                               |                                                 |  |  |  |  |  |
|                   | Podatki o naročilu                               |                                                 |  |  |  |  |  |
|                   | Storitev                                         | Kardiovaskularni kirurški pregled - prvi        |  |  |  |  |  |
|                   | Datum in ura                                     | 13.11.2014 12:46                                |  |  |  |  |  |
|                   | Številka eNapotnice                              | 2014081900001                                   |  |  |  |  |  |
|                   |                                                  |                                                 |  |  |  |  |  |
|                   |                                                  |                                                 |  |  |  |  |  |
|                   |                                                  | Sinali PDF Posiji e-posino sporodilo POSiji SMS |  |  |  |  |  |

Potrdilo natisnite in ga daste pacientu. Potrdilo lahko tudi shranite, ga posredujete po elektronski pošti ali pacienta obvestite preko SMSa.

## Splošna bolnišnica Novo Mesto

Šmihelska cesta 1 Tel: +386 07 391 61 00 E-mail: tajnistvo@sb-nm.si, Spletna strana: http://www.sb-nm.si

#### Potrdilo o naročilu pacienta št. 003741425968799

#### Podatki o pacientu

Pacient: ALENKA ZAVAROVANEC

Naslov: MIKLOŠIČEVA CESTA 24, 1000 LJUBLJANA

EMŠO: 1501960687054

ZZZS: 903001825

Telefonska številka: 042599999

Elektronski naslov:

#### Podatki o naročilu

Storitev: Kardiovaskularni kirurški pregled - prvi Datum in ura: 13.11.2014 12:46 Številka napotnice: 2014081900001 Kadarkoli kasneje lahko preko akcije <eNaročila> vidite to naročilo, ponovno natisnete potrdilo, lahko odpoveste naročilo ali naredite novega.

|                                    | Aktivna naročila  |                         |                                   |               |    |    |         |  |  |  |  |
|------------------------------------|-------------------|-------------------------|-----------------------------------|---------------|----|----|---------|--|--|--|--|
| ZAVAROVANEC                        | Številka naročila | Ustanova                | Storitev                          | Datum termina | A4 | A5 | Odpoved |  |  |  |  |
| 15.01.1960                         | 003741425968799   | Sološna bolnišnica Novo | Kardiovaskularni kirurški nrenled | 13 11 2014    |    |    | 0       |  |  |  |  |
| MIKLOŠIČEVA CESTA 24,<br>LJUBLJANA | 000777720000700   | Mesto                   | - prvi                            | 12:46         |    | -  | 0       |  |  |  |  |
| <b>2</b> 042599999                 |                   |                         |                                   |               |    |    |         |  |  |  |  |
| 042599999                          |                   |                         |                                   |               |    |    |         |  |  |  |  |
| ∞                                  |                   |                         |                                   |               |    |    |         |  |  |  |  |
|                                    |                   |                         |                                   |               |    |    |         |  |  |  |  |

### 1.3 Izvajalec zdravstvenih storitev

Pri izvajalcu zdravstvene storitve je lahko več različnih možnih primerov:

- 1. Pacient ima papirno napotnico
- 2. Pacient ima eNapotnico in eNaročilo v ustanovi (v Čakalni knjigi ali Čakalni vrsti)
- 3. Pacient ima eNapotnico in interno naročilo v ustanovi (v Čakalni knjigi ali Čakalni vrsti)
- 4. Pacient ima eNapotnico in pride v obravnavo (brez naročila)

#### 1. Pacient ima papirno napotnico

Pacient ima papirno napotnico (torej eNapotnica še ne obstaja). V tem primeru so postopki lahko sledeči:

- pacient posreduje papirno napotnico v ustanovo (osebno ali po pošti) in uporabnik na podlagi napotnice naroči pacienta v Čakalno knjigo ali Čaklano vrsto

- pacient pride v obravnavo s papirno napotnico

V obeh primerih uporabnik kot doslej vpiše napotnico program:

- v Čakalno knjigo ali
- v Čakalno vrsto
- ali na obravnavo

| Datoteka Obravnava Ambulanta | Obrazci Seznami in anali:/  | NAPOTNICA                                                                      |
|------------------------------|-----------------------------|--------------------------------------------------------------------------------|
| 🚮 📽 auf F11 🚯 🖉              | ALT T OctuB 🖗 ctuB2 💐       |                                                                                |
| 371106, AD1401691, ZAV       | AROVANEC ALENK              | Napoten od: 2 SPECIALIST                                                       |
| Drevo oken x                 | ✓ <u>o</u> k × ✓ <u>s</u> ł | Opomba                                                                         |
| Seznam pacientov             | Tip obravnave: Kurat        | Razlog za popr.                                                                |
| Katalogi in orodja           | Epota: AD0                  | Drug chrap. Druge store                                                        |
| 02.07.2014 Amb.              | Izvajalec: 5000             |                                                                                |
|                              | Datum obravnaver 02.0       | Stevilka eNapotnice 2014081900002 Originalna št. dokumenta 2                   |
|                              | Tin plačila:                | 2-ZDRAVNIK                                                                     |
|                              | Osnovni plačnik:            | Enota: AD01 DERM ALERGOLOŠKA AMBULI Tip zdravnika: 1 🕞 OSEBNI                  |
|                              | Tip zavarovanca: 99 [·      | VZD: 101001 OSNOVNA DEJAVNOST - SPLOŠI Zdravnik: 50004 TEST EZDRAVJE           |
|                              | NAPOTNICA številka 2        |                                                                                |
|                              |                             | 3 - ZAVAROVANA USEBA     4 - NAPUTNICA       Št. zavar. osebe:     * excelsion |
|                              |                             | Datum rojstva: 15.01.1960 371106                                               |
|                              | Skupina aktivnosti: SPG     | Priimek: ZAVAROVANEC Zdravnik:                                                 |
|                              | Aktivnost: 1                | Naslov:         MIKLOŠIČEVA CESTA 24         5 - VELJAVNOST                    |
|                              | Vrsta obravnave:            | Pošta: 1000<br>Krai: LJUBLJANA Veljavnost: 1 VENKRATNO                         |
|                              | Razlog obravnave:           | Telefonska št.: 042599999<br>Metilea št.: 042599999                            |
|                              | Statistični primer:         | E-pošta:                                                                       |
|                              | Brez diagnoze               | 6-OBSEG POOBLASTILA                                                            |
|                              |                             | Obseg poobl.: 12                                                               |
|                              | Brez diagnoze razlog        | 7 - RAZLOG OBRAVNAVE                                                           |
|                              |                             | 8-STOPNJA<br>NI LINOSTI KRITERUI Razlog obrav - 1 - bolezen (tudi preventiva)  |
|                              |                             | Stopnja nujnosti: Prednostni kriteriji:                                        |
|                              |                             |                                                                                |
|                              |                             | 10-TUJI (11-RDP                                                                |
|                              |                             |                                                                                |
|                              |                             | 705 Slovenija                                                                  |
|                              |                             |                                                                                |
|                              |                             |                                                                                |
|                              |                             | MKB: [110. [] Esencialna (primarna) arterijska hipertenzija                    |
|                              |                             | 13-VRSTAZDRAVSTVENE STORITVE                                                   |
|                              |                             | VZS: 1056P Alergološki pregled - prvi                                          |
|                              |                             |                                                                                |
|                              |                             | napotnega zdravnika                                                            |
| Corner waren                 |                             | Veljavnost 02.07.2014 🗐 02.07.2014 🗐                                           |
| Seznam prazeni               |                             |                                                                                |
|                              |                             |                                                                                |
|                              | 🔽 Prejšnje obravnave:       | Ok Prekliči Seznam priponk                                                     |

Po vnosu napotnice v program se napotnica samodejno pošlje tudi kot eNapotnica v sistem eNaročanja. Takrat dobi tudi ustrezno število eNapotnice, ki je prikazana na seznamu prejetih napotnic.

#### 2. Pacient ima eNapotnico in eNaročilo v ustanovi (v Čakalni knjigi ali Čakalni vrsti)

V tem primeru je pacient že naročen. Če se eNaročilo v Čakalni knjigi ali Čakalni vrsti spremeni, ga enako kot interna naročila enostavno premaknete na drug termin. Po potrdivi se nov termin pošlje tudi v sistem eNaročanja. Enako ga lahko zavrnete in zavrnitev se pošlje tudi v sistem eNaročanja. Obveščanje pacienta o spremembi ali o odpovedi termina izvede odgovorni v ustanovi, tako kot za interna naročila.

#### 3. Pacient ima eNapotnico in interno naročilo v ustanovi (v Čakalni knjigi ali Čakalni vrsti)

Pacient se oglasi osebno v ustanovi ali po telefonu sporoči, da se želi naročiti. Na napotnici ima natisnjeno šifro eNapotnice (po tem vemo, da obstaja eNapotnica).

Pri vpisu takega pacienta v Čakalno knjigo ali Čakalno vrsto se (tako kot doslej) odpre dialog z vprašanjem, ali želite izbrati obstoječ napotni dokument (Da) ali želite vpisati novo napotnico (Ne).

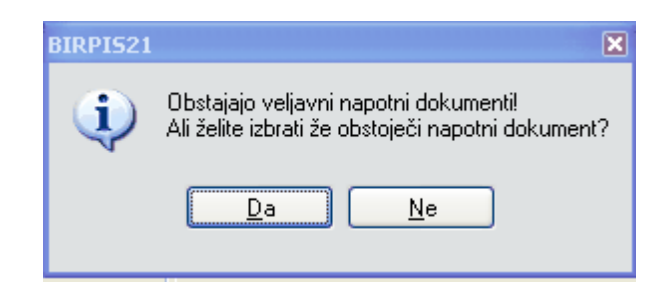

Po izbiri 'Da' se odpre seznam veljavnih napotnih dokumentov, vključno z eNapotnicami. Te so na seznamu označene z 'e' v prvem stolpcu.

| Iskanje CALEST 🔀                                                                                                    |               |                       |                 |               |                   |         |             |              |                     |       |              |      |
|----------------------------------------------------------------------------------------------------|---------------|-----------------------|-----------------|---------------|-------------------|---------|-------------|--------------|---------------------|-------|--------------|------|
|                                                                                                    |               |                       |                 |               |                   |         |             |              |                     |       |              |      |
| Številka eNapotnice                                                                                                    | Napotovalec   | Datum izdaje $\nabla$ | Enota izvajanja | Izvajalec     | Orig.št.dokumenta | Perioda | Pooblastila | St. nujnosti | Diagnoza            | VZS   | Prva uporaba | Datu |
| e 2014081900007                                                                                                    | TEST EZDRAVJE | 19.08.2014            | AO00            | OBERČ CVETKA  | 5                 |         | 12          | 2-HITRO      | I10 - Esencialna    | 1195  |              |      |
| e 2014081900006                                                                                                    | TEST EZDRAVJE | 19.08.2014            | AK05            | TEST EZDRAVJE | 6                 |         | 123         | 3-REDNO      | J22 - Neopredeljena | 1021P |              |      |
| e 2014081900008                                                                                                    | TEST EZDRAVJE | 19.08.2014            | AK05            | TEST EZDRAVJE | 8                 |         | 12          | 3-REDNO      | J22 - Neopredeljena | 1021P |              |      |
| e 2014081900005                                                                                                    | TEST EZDRAVJE | 19.08.2014            |                 |               |                   |         |             |              |                     |       |              |      |
| e 2014081900003                                                                                                    | TEST EZDRAVJE | 19.08.2014            |                 |               |                   |         |             |              |                     |       |              |      |
| e 2014081900004                                                                                                    | TEST EZDRAVJE | 19.08.2014            |                 |               |                   |         |             |              |                     |       |              |      |
| e 2014081900001                                                                                                    | TEST EZDRAVJE | 19.08.2014            |                 |               |                   |         |             |              |                     |       |              |      |
|                                                                                                    |               |                       |                 |               |                   |         |             |              |                     |       |              |      |
| 200                                                                                                    |               |                       |                 |               |                   |         |             |              |                     |       |              | - 5  |
| Image: Constraint of the second second se |               |                       |                 |               |                   |         |             |              |                     |       |              |      |

Po izbiri dokumenta se eNapotnica prenese v program in se poveže s Čakalno knjigo ali Čakalno vrsto.

#### 4. Pacient ima eNapotnico in pride v obravnavo (brez naročila)

Pri kreiranju obravnave (enako kot pri vnosu naročila v Čakalno knjigo ali Čakalno vrsto) program vpraša, če želite izbrati veljavno napotnico. Na seznamu veljavnih napotnic ponudi tudi eNapotnice. Po izbiri eNapotnice se le-ta prenese v program in se poveže z obravnavo.

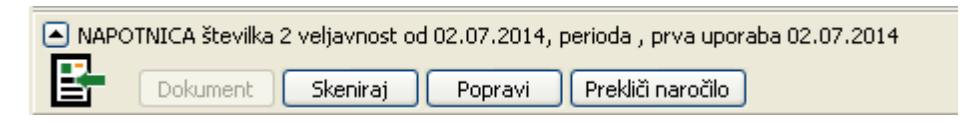

## 1.4 Čakalna knjiga in eNaročanje

#### Označitev eNaročil

V čakalni knjigi smo dodali na ekrane nekaj dodatnih podatkov, da zdravnik ali sestra hitro vidita, katero naročilo je prišlo iz eNaročanja.

Nov pogled čakalne knjige:

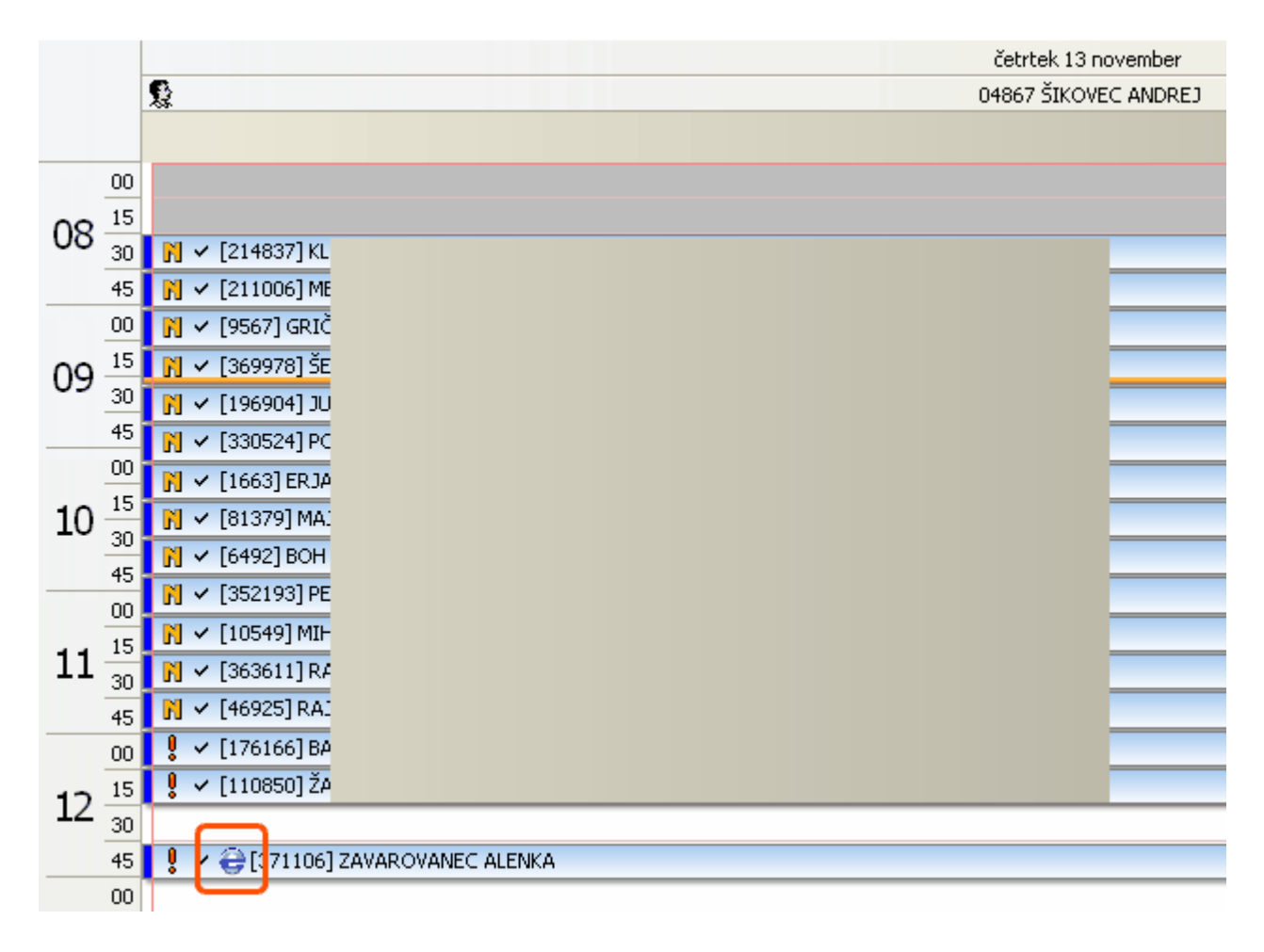

Star pregled čakalne knjige:

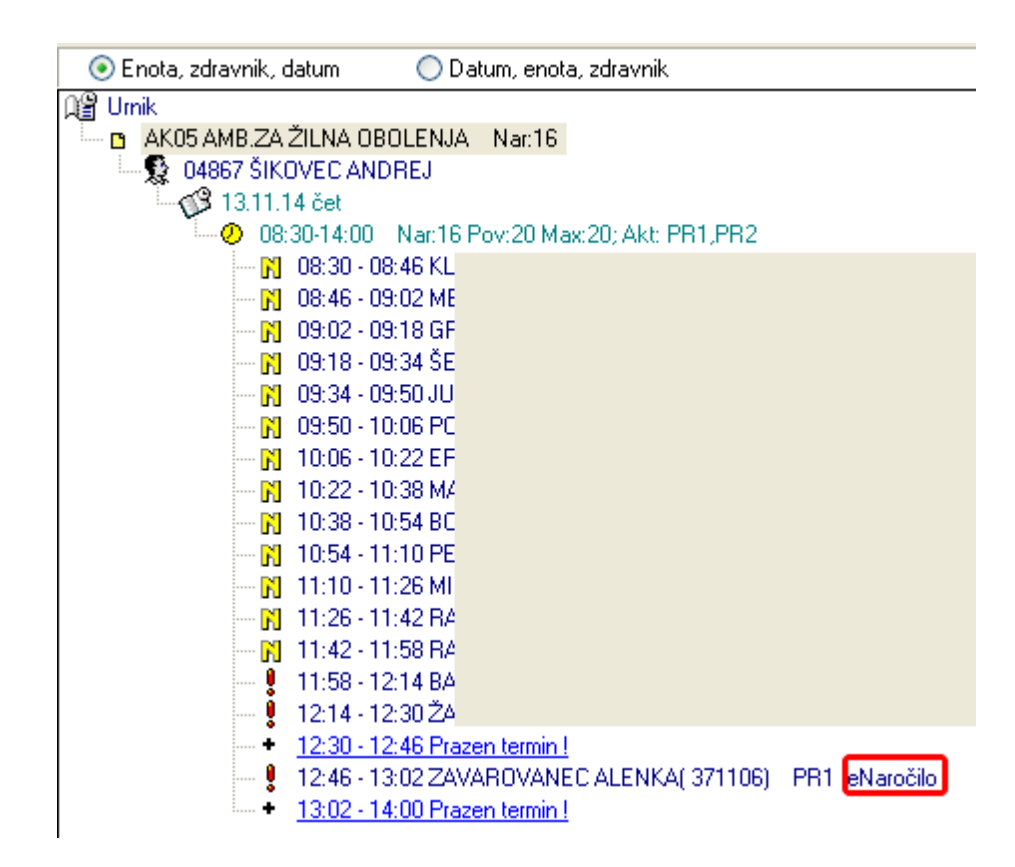

Podroben vpogled v eNaročilo prikazuje tudi informacijo o številki eNapotnice:

| 🛏 Naročanje aktivnosti v termin          |                                                               |
|------------------------------------------|---------------------------------------------------------------|
| Pacient: <b>eNaročilo(2014081900001)</b> | 371106 ZAVAROVANEC ALENKA, tel.:042599999, 15.01.1960, 54 let |

#### Dopolnitev čakalne knjige

V čakalni knjigi smo pri generiranju urnikov in podlagah za urnike omogočili, da določite ali je mogoče naročati preko eNaročanja na določen urnik. Kljukica pred 'eNaročanje' pomeni, da je urnik na razpolago za eNaročanje.

Poleg tega smo omogočili različne omejitve pri naročanju. S tem preprečimo, da se lahko naroči na določen termin, ki je omejen:

- na spol
- na stopnjo nujnosti
- na maksimalno število prvih storitev
- na maksimalno število kontrolnih storitev
- na diagnozo

Podlaga za urnik

| Podlaga za urnik                   |                     |                            |                |                         | ×        |
|------------------------------------|---------------------|----------------------------|----------------|-------------------------|----------|
| Tip podlago,                       |                     | <b>Fundat</b> oe omejitve: | CMultipleDeg   |                         |          |
| Dan v tedou:                       |                     | HEDING IS SINGLEY SI       | Charaptereq    |                         |          |
| Ura začetka termina:               | 14:00               |                            |                |                         |          |
| Ura konca termina:                 | 16:30               |                            |                |                         |          |
| Max. št.pacientov:                 | 15                  |                            | Naroča več     | f pacientov na isto uro |          |
| Povp.št. pacientov:                | 15                  | l                          | Naroči vse     | paciente na začetno uro |          |
|                                    |                     | Enote naročanja:           |                |                         |          |
|                                    |                     |                            |                |                         |          |
|                                    |                     |                            |                |                         |          |
|                                    |                     |                            |                |                         |          |
|                                    | 🗹 eNaročanje        |                            |                |                         |          |
| Spol:                              |                     | Max kontro                 | Inih storitev: | 10                      |          |
| Tip placnika:<br>Stoppia puiposti: |                     | Max prvih s<br>Diagnoza:   | toritev:       | C.D                     |          |
|                                    |                     | Diagnoza.                  |                | 0,0                     |          |
| Aktivnosti v sku                   | pini                |                            |                |                         |          |
| Dodaj Por                          | oravi <u>B</u> riši |                            |                |                         |          |
| Aktivnost                          |                     |                            |                |                         | <u>^</u> |
| r                                  |                     |                            |                |                         |          |
|                                    |                     |                            |                |                         |          |
|                                    |                     |                            |                |                         |          |
|                                    |                     |                            |                |                         | ~        |
| <u>✓ 0</u> K × <u>P</u> r          | ekliči              |                            |                |                         |          |

Urnik

| Urnik                                                                                                    |                                                                                                    |                                                              |                 | SCD002 | × |
|----------------------------------------------------------------------------------------------------|----------------------------------------------------------------------------------------------------|--------------------------------------------------------------|-----------------|--------|---|
| Izvajalec:<br>Nadomestni izvajalec<br>Enota:<br>Datum:<br>Ura začetka termina<br>Ura konca termina:<br>Max. št.pacientov:<br>Povp.št. pacientov:<br>Št.naročenih v termir<br>Max.prost interval:<br>Opomba:<br>Enote naročanja:<br>Dodajanje:<br>Popravljanje:<br>Brisanje: | AD01<br>AD01<br>DERM ALERGOLOŠKA AMBULA<br>06.06.2014<br>08:00<br>12:00<br>20<br>15<br>0<br>240<br>15<br>0<br>240<br>15<br>1<br>Varoča več pacientov na isto uro<br>Naroči vse paciente na začetno uro<br>1<br>VI OMEJITEV<br>1<br>VI OMEJITEV<br>1<br>VI OMEJITEV<br>1<br>VI OMEJITEV | NTA                                                          |                 |        |   |
| Spol:<br>Tip plačnika:<br>Stopnja nujnosti: 2<br>Aktivnosti v sko                                                                                                    | eNaročanje<br>V<br>V HITRO                                                                                                    | Max kontrolnih storitev:<br>Max prvih storitev:<br>Diagnoza: | 10<br>10<br>C,D |        |   |
| Dodaj Pg<br>SIFRA060                                                                                                    | pravi Briši                                                                                                    |                                                              |                 |        | • |
|                                                                                                    | rak 5%                                                                                                    |                                                              |                 |        | ~ |

## 1.5 Čakalna vrsta in eNaročanje

V čakalni vrsti smo dodali na ekrane nekaj dodatnih podatkov, da zdravnik ali sestra hitro vidita, katero naročilo je prišlo iz eNaročanja.

Na seznamu zapisov v Čakalni vrsti je dodan prvi stolpec, v katerem je oznaka 'e' za eNaročila;

| ( | C Osveži) Uredi zapis Naroči v ČK Št. pacientov v seznamu 8 Št. zapisov v seznamu 46 PACIENT: Pacient; ČAKALNA VRSTA: Status vabljenja; |      |        |           |                     |            |    |    |      |          |          |   |     |            |            |     |          |
|---|----------------------------------------------------------------------------------------------------|------|--------|-----------|---------------------|------------|----|----|------|----------|----------|---|-----|------------|------------|-----|----------|
| e | ; Zap                                                                                                    | o. – | M.ind  | KZZ       | Priimek in ime      | Roj.dat    | St | Č٧ | Akt  | Vrs.preg | Pred.kri | N | DGN | Dat.vpis   | Dat.zač    | Dni | E izv    |
| е | 9 140                                                                                                    | 0410 | 314200 | 903001782 | ZAVAROVANEC AJDA BO | 15.01.1983 | 0  | 10 | PRD1 | Р        |          | 2 |     | 04.08.2014 | 18.08.2014 | 1   | 12547103 |
| L | 140                                                                                                    | 0250 | 314200 | 903001782 | ZAVAROVANEC AJDA BO | 15.01.1983 | 0  | 10 | PRD1 |          | 1        | 3 | J22 | 23.04.2014 | 23.04.2014 | 118 | 12547103 |
| е | 140                                                                                                    | 0353 | 314199 | 903001825 | ZAVAROVANEC ALENKA  | 15.01.1960 | 0  | 10 | PRD1 | Р        |          | 2 |     | 04.06.2014 | 26.06.2014 | 54  | 12550103 |
| е | 140                                                                                                    | 0352 | 314199 | 903001825 | ZAVAROVANEC ALENKA  | 15.01.1960 | 0  | 10 | PRD1 | Р        |          | 2 |     | 04.06.2014 | 26.06.2014 | 54  | 12550103 |
| L | 140                                                                                                    | 0388 | 314199 | 903001825 | ZAVAROVANEC ALENKA  | 15.01.1960 | 5  | 10 | PRD1 |          |          | 3 |     | 19.06.2014 | 19.06.2014 | 61  |          |

## **1.6** Šifrant 'Vrste zdravstvenih storitev'

Nobeden od obstoječih šifrantov zdravstvenih storitov ni primeren za uporabo v procesih eČakalnega seznama, eNaročanja in eNapotnice. Delovna skupina Ministrstva za zdravje (MZ-a), Inštituta za varovanje zdravja (IVZ-a) in ZZZS-ja je oblikovala nov šifrant zdravstvenih storitev (t. i. Vrste zdravstvenih storitev - VZS), ki se uporablja za procese eČakalnih seznamov, eNaročanje in eNapotnico.

Šifrant Vrste zdravstvenih storitev bo vseboval seznam zdravstvenih storitev in bo veljal za vse zdravstvene ustanove v Republiki Sloveniji.

V programu je šifrant Vrst zdravstvenih storitev (VZS) med katalogi:

| Katalogi              | Orodja                | Pomoč             |   |              |                         |     |
|-----------------------|-----------------------|-------------------|---|--------------|-------------------------|-----|
| Kata                  | ogi - sploš           | šni               | ► | Hanap. K     | stal. KO <sub>esc</sub> | P 🔊 |
| Kata                  | ogi - admi            | inistracija       | ► |              | hear ye                 | ~   |
| Katalogi - medicinski |                       |                   |   |              |                         |     |
| Kata                  | Katalogi - obračunski |                   |   | . Carlos and |                         |     |
| Katal                 | ogi - zdra            | vstvena nega      | ► | .Infonet     |                         |     |
| Kata                  | ogi - naro            | ičanje            | • | Katalogi     | - čakalna knjiga        | •   |
| Kata                  | ogi - zdra            | vila in materiali | • | Čakalna      | vrsta                   | -   |
| Kata                  | ogi - pose            | ebni              | → | Vrsta zdr    | avstvene storit         | ve  |
| Pove 👔                | zovalni ka            | atalogi           | • | Org. end     | ita – Aktivnost -       | VZS |
|                       |                       |                   | • | WIGHT TO THE |                         |     |

Pregled vseh VZS-jev v katalogu.

- s klikom na opis stolpca se naredi sortiranje po stolpcu

- v kolikor želimo najti določen VZS, vpišemo šifro in nato v okenčku za iskanje po stolpcu izberemo Šifra

| ti danes    |         | Izberi <u>N</u> ov <u>B</u> riši        | 😰 Pregled 📴 Izpiši v odložišče 🖉 🔤 apri |  |  |  |  |  |
|-------------|---------|-----------------------------------------|-----------------------------------------|--|--|--|--|--|
| n pacientov | pis 🔹 🛨 |                                         | lskanje po                              |  |  |  |  |  |
| - VZS       | Šifra   | Opis 💊                                  | stolpcu                                 |  |  |  |  |  |
|             | 1006K   | Abdominalni kryvški pregled - kontrolni |                                         |  |  |  |  |  |
|             | 1006P   | Abdominalni kirurški pregled - prvi     |                                         |  |  |  |  |  |
|             | 1654    | Abrazija kože                           |                                         |  |  |  |  |  |
|             | 1169    | Adrenalektomija                         |                                         |  |  |  |  |  |
|             | 1374    | Adrenalektomija                         |                                         |  |  |  |  |  |
|             | 1529    | Akupunktura                             |                                         |  |  |  |  |  |
|             | 1056K   | Alergološki pregled - kontrolni         | Sortiranje                              |  |  |  |  |  |
|             | 1056P   | Alergološki pregled - prvi              | po stolpcu                              |  |  |  |  |  |
|             | 1062K   | Alergološki pregled otroka - kontrolni  |                                         |  |  |  |  |  |
|             | 1062P   | Alergološki pregled otroka - prvi       |                                         |  |  |  |  |  |
|             | 1332    | Amputacija rektuma                      |                                         |  |  |  |  |  |
|             | 1500    | A Count have a continue of a count      |                                         |  |  |  |  |  |

Z dvojnim klikom na VZS v pregledu se nam odpre izbrani VZS, kjer lahko preverimo ali dopolnimo podatke.

| Šifra:                     | 100   | 5P    |                                 |
|----------------------------|-------|-------|---------------------------------|
| Polni naziv:               | Abd   | omina | lni kirurški pregled - prvi     |
| Naziv VZS (obljavljen):    | Abd   | omina | lni kirurški pregled - prvi     |
| Skrajšan naziv:            | Abd   | omina | lni kirurški pregled - prvi     |
| Skupina:                   | 20    |       | Pregledi in posegi na prebavnen |
| Vklučitev eNaročanje:      | D     |       | DA                              |
| Spremljanje ČV:            | D     |       | DA                              |
| Tip storitve:              | 2     |       | Kurativni pregled               |
| Podkategorija:             | Ρ     |       | Prvi pregled                    |
| Najniža starost:           | 1     |       |                                 |
| Najvišja starost:          |       |       |                                 |
| Spol:                      | 1     |       |                                 |
| Datum začetka veljavnosti: | 01.0  | 6.20  | 14 📮                            |
| Datum konca veljavnosti:   | · · · |       |                                 |
| Opombe:                    |       |       |                                 |

## 1.7 Šifrant za opredelitev kombinacije Org.enote, aktivnosti in VZS

Šifrant je drugačen za vsako ustanovo posebej. Ustanova si mora sama pripraviti kombinacije oziroma določiti katere VZS-je izvajate v določeni enoti in katera aktivnost je to.

Šifrant za opredelitev kombinacije organizacijske enote, aktivnosti in vrte zdravstvene storitve (VZS)

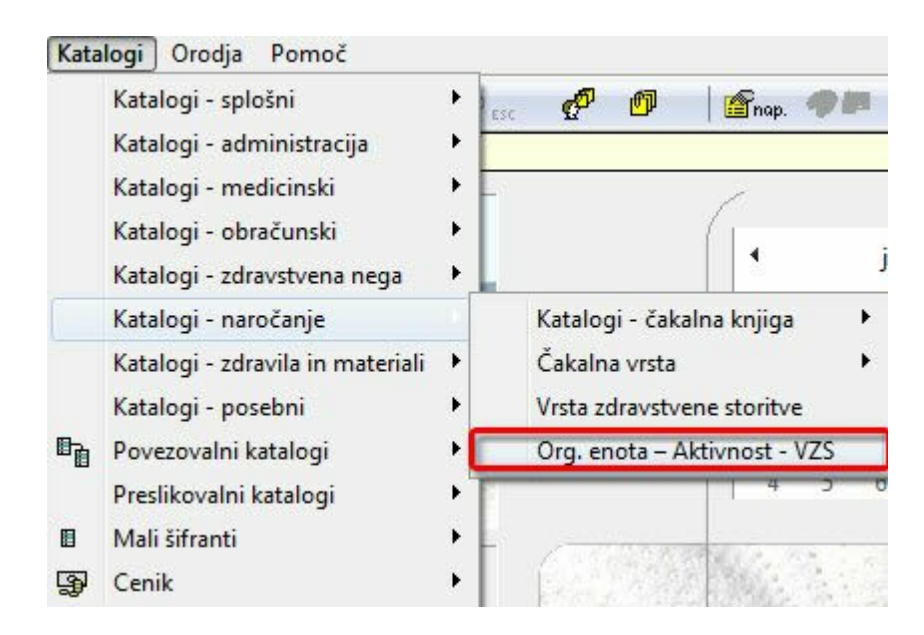

Izgled pregleda za vse kombinacije v vaši ustanovi.

V pregledu lahko tudi filtriramo po Enoti, VZS-ju ali Skupini VZS in si s tem zožimo pregled.

| 1                         | Izberi Nov Briši 🕲 F                             | Pregled Ballzpiši v odložišče | Zani                         |             |            |          |
|---------------------------|--------------------------------------------------|-------------------------------|------------------------------|-------------|------------|----------|
| Minika:<br>Enota:<br>VZS: |                                                  | Filtri                        |                              |             |            |          |
| Naziv VZS -               |                                                  |                               |                              |             |            |          |
| Sifra VZS                 | Naziv VZS                                        | Vir poročanja                 | Enota                        | Skupina VZS | Datum od   | Datum do |
| ▶ 1006K                   | Abdominalni kirurški pregled - kontrolni         | Čakalna knjiga                | SPECIALISTIČNA KIRURŠKA AMB. | 20          | 01.06.2014 |          |
| 1006P                     | Abdominalni kirurški pregled - prvi              | Čakalna knjiga                | SPECIALISTIČNA KIRURŠKA AMB. | 20          | 01.06.2014 |          |
| 1056K                     | Alergološki pregled - kontrolni                  | Čakalna knjiga                | DERM ALERGOLOŠKA AMBULAN     | 31          | 01.06.2014 |          |
| 1056K                     | Alergološki pregled - kontrolni                  | Čakalna knjiga                | PULMOLOŠKA ALERGOLOŠKA AME   | 31          | 01.06.2014 |          |
| 1056K                     | Alergološki pregled - kontrolni                  | Čakalna knjiga                | DERM ALERGOLOŠKA AMBULAN     | 31          | 01.06.2014 |          |
| 1056P                     | Alergološki pregled - prvi                       | Čakalna knjiga                | DERM ALERGOLOŠKA AMBULAN     | 31          | 01.06.2014 |          |
| 1056P                     | Alergološki pregled - prvi                       | Čakalna knjiga                | PULMOLOŠKA ALERGOLOŠKA AME   | 31          | 01.06.2014 |          |
| 1285                      | Aortokoronarni obvodi                            | Čakalna vrsta                 | CENTRALNI OPERACIJSKI BLOK   | 18          | 01.06.2014 |          |
| 1634                      | artroskopska operacija kolena (artroskopija, mer | Čakalna vrsta                 | CENTRALNI OPERACIJSKI BLOK   | 25          | 01.06.2014 |          |
| 1634                      | artroskopska operacija kolena (artroskopija, mer | Čakalna vrsta                 | CENTRALNI OPERACIJSKI BLOK   | 25          | 01.06.2014 |          |
| 1231                      | Aspiracija in lavaža nosnih sinusov              | Čakalna vrsta                 | CENTRALNI OPERACIJSKI BLOK   | 15          | 01.06.2014 |          |
| 1231                      | Aspiracija in lavaža nosnih sinusov              | Čakalna vrsta                 | CENTRALNI OPERACIJSKI BLOK   | 15          | 01.06.2014 |          |
| 1234                      | Biopsija jezika                                  | Čakalna vrsta                 | CENTRALNI OPERACIJSKI BLOK   | 15          | 01.06.2014 |          |
| 1234                      | Biopsija jezika                                  | Čakalna vrsta                 | CENTRALNI OPERACIJSKI BLOK   | 15          | 01.06.2014 |          |
| 1239                      | Biopsija mandljev/žrelnice                       | Čakalna vrsta                 | CENTRALNI OPERACIJSKI BLOK   | 15          | 01.06.2014 |          |
| 1239                      | Biopsija mandljev/žrelnice                       | Čakalna vrsta                 | CENTRALNI OPERACIJSKI BLOK   | 15          | 01.06.2014 |          |
| 1228                      | Biopsija nosne votline in/ali zgornjega žrela    | Čakalna vrsta                 | CENTRALNI OPERACIJSKI BLOK   | 15          | 01.06.2014 |          |
| 1228                      | Biopsija nosne votline in/ali zgornjega žrela    | Čakalna vrsta                 | CENTRALNI OPERACIJSKI BLOK   | 15          | 01.06.2014 |          |
| 1232                      | Biopsija nosnih sinusov                          | Čakalna vrsta                 | CENTRALNI OPERACIJSKI BLOK   | 15          | 01.06.2014 |          |
| 1232                      | Biopsija nosnih sinusov                          | Čakalna vrsta                 | CENTRALNI OPERACIJSKI BLOK   | 15          | 01.06.2014 |          |
| 1225                      | Biopsija notranjega ušesa                        | Čakalna vrsta                 | CENTRALNI OPERACIJSKI BLOK   | 14          | 01.06.2014 |          |
| 1005                      | D' 2 1 2                                         | Č I I                         | CENTRAL NU ODERACUCKURI OK   |             | 01.00.0014 |          |

#### Izgled zapisa

| ✓ <u>O</u> K × <u>P</u> rekliči |                                              |
|---------------------------------|----------------------------------------------|
| Klinika:                        | []                                           |
| Enota:                          | AD01 DERM ALERGOLOŠKA AMBULANTA              |
| Vrsta zdravstvene storitve:     | 1056P Alergološki pregled - prvi             |
| Izvajalec:                      |                                              |
| Vir poročanja:                  | 1 💌 Čakalna knjiga                           |
| eNaročanje:                     | D 🗩 DA                                       |
| Število dni za prost termin:    |                                              |
| Število pacientov prost termin: |                                              |
| Polni naziv ambulante:          | DERM ALERGOLOŠKA AMBULANTA - TEST            |
| Opis ambulante:                 | TEST 1                                       |
| Število dni, ko ne bomo več upo | števali omejitve stopnje nujnosti na urniku: |
| Število dni, ko ne bomo več upo | števali omejitve napotne diagnoze na urniku: |
| Tip čakalne vrste:              |                                              |
| Aktivnost :                     | PR1 PRVI PREGLED                             |
| Zapis veljaven od datuma:       | 01.06.2014 📮                                 |
| Zapis veljaven do datuma:       | · · · .                                      |

Pri posameznem zapisu je pomembno, da pravilno zapišemo sledeče podatke:

- Klinika naj bo prazno, razen UKC Ljubljana
- Enota ambulanta ali op.dvorana, v katero se naroča to storitev
- Vrsta zdravstvene storitve VZS

- Izvajalec - v primeru, da je v eni ambulanti odprtih več urnikov za različne zdravnike morate tudi v tem šifrantu vnesti več zapisov - za vsakega zdravnika posebej

- Vir poročanja:

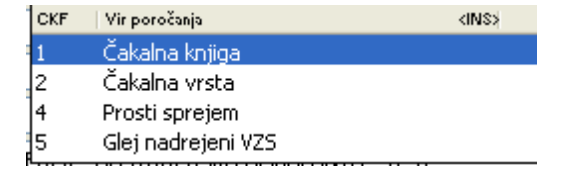

- 1 za ta VZS in to enoto paciente naročamo v Čakalno knjigo
- 2 za ta VZS in to enoto paciente naročamo v Čakalno vrsto
- 4 za ta VZS in to enoto je v ustanovi prosti sprejem (brez naročanja)
- 5 nekateri VZSji so opredeljeni bolj podrobno, kot jih v ustanovi spremljate.
- eNaročanje:
  - Da pacienti se bodo eNaročali v Čakalno knjigo
  - Ne pacienti se bodo eNaročali v Čakalno vrsto
- V kolikor imate Vir poročanje iz Čakalne vrste, morate v eNaročanju nujno dodati 'D' - Število dni za prost termin, Število pacientiv za prost termin - ta dva podatka sta zahtevana le v primeru, da je Vir poročanja=2 Čakalna vrsta. Iz teh dveh podatkov algoritem za iskanje
- prvega prostega termina izračuna predviden termin, ki ga ponudi pri eNaročanju.
- Polni naziv in opis ambulante se prikažeta v drugem koraku eNaročanja
- Število dni, ko ne bomo več upoštevali omejitve stopnje nujnosti na urniku v primeru, da je urnik v Čakalni knjigi opredeljen za samo nekatere stopnje nujnosti (npr. samo za hitro in nujno), potem lahko na to mesto vnesemo npr. 5, če želimo, da se 5 dni pred terminom ponudi ta termin tudi za stopnjo nujnosti redno.
- Število dni, ko ne bomo več upoštevali omejitve napotne diagnoze na urniku v primeru, da je urnik v Čakalni knjigi opredeljen za samo nekatere diagnoze (npr. maligne), potem lahko na to mesto vnesemo npr. 5, če želimo, da se 5 dni pred terminom ponudi ta termin tudi za vse diagnoze.
- Tip čakalne vrste lahko prazno
- Aktivnost za ta VZS in to enoto se v ustanovi naroča ta aktivnost
- Zapis veljaven od datuma in do datuma veljavnost zapisa

### 1.8 Kontrole in samodejno ažuriranje (Akt\_105825)

Za pravilne nastavitve sistema za eNaročanje smo implementirali nekaj kontrol in avtomatizmov.

Na povezovalnem katalogu Org.enota - Aktivnost - VZS so dodani gumbi:

|              | IzberiNovBrišiC                                                                                                    | 🕄 Pregled 🛛 🕰 Izpiši v odložišče 🛛 🖉 🖉 ap | i     |                                   |         |
|--------------|----------------------------------------------------------------------------------------------------|-------------------------------------------|-------|-----------------------------------|---------|
| Klinika:     |                                                                                                    | Preveri pastavitve                        | Až    | urirai urnike Ažurirai naročene p | aciente |
| Enota:       |                                                                                                    |                                           |       |                                   |         |
| VZS:         |                                                                                                    |                                           |       |                                   |         |
| Skupina VZS: |                                                                                                    |                                           |       |                                   |         |
| Naziv VZS 🔹  |                                                                                                    |                                           |       | $\ltimes < \blacktriangleright$   | ► C     |
| Sifra VZS    | Naziv VZS                                                                                                    | Vir poročanja                             | Enota | Enota Opis                        | Aktir 4 |
| ▶ 1935       | A scan ehografija                                                                                                    | Čakalna vrsta                             | AR02  | ULTRAZVOČNA AMBULANTA             | UZC     |
| 1006K        | Abdominalni kirurški pregled - kontrolni                                                                                                    | Čakalna knjiga                            | AK00  | SPECIALISTIČNA KIRURŠKA AMB.      | PR2     |
| 1006K        | Abdominalni kirurški pregled - kontrolni                                                                                                    | Čakalna knjiga                            | AK00  | SPECIALISTIČNA KIRURŠKA AMB.      | PR2     |
| 400001/      | and the second second sec | A                                         | 11100 |                                   | DDC     |

#### Preveri nastavitve

Akcija < Preveri nastavitve> izvede več kontrol, ki so opisane v nadaljevanju

#### Preverjanje nastavitev - Parametri

Program preveri nastavitev parametrov za pravilno delovanje eNaročanja:

- HOS=TRUE - vklopljeno eNaročanje na strani specialista (poročanje prvih prostih terminov in poročanje naročenih pacientov)

- COS=TRUE - vklopljeno delo z eNapotnicami (sprejem eNapotnice, izdaja eNapotnice, eNaročanje)

- aiEScheduleOkoljeConfiguration - Okolje za eNaročanje

- Test - sprejem in pošiljanje eNapotnic v testno okolje

- Pilot - sprejem in pošiljanje eNapotnic v pilotno okolje

- Produkcija - sprejem in pošiljanje eNapotnic v produkcijsko okolje - TO JE PRAVILNA NASTAVITEV

- aiESchedule.CalculateVZS=TRUE/FALSE (privzeto false). VZS se bo računal v primeru če je HOS=TRUE ALI CalculateVZS=TRUE

- Application.aiReferralNewLook
  - REFERRAL\_OUT\_NEWLOOK=TRUE nov pogled zelene napotnice za izdajo
  - REFERRAL\_IN\_NEWLOOK=TRUE nov pogled zelene napotnice za vnos napotnice
  - DOCUMENT\_TYPE=1 = Zelena napotnica
- Apllication.aiEScheduleXMLConfiguration API KEY
- Apllication.aiMyClinic
  - Prazen (razen na UKC ni prazen)
  - Šifra klinike za UKC
- Application.aiOrganizationBPI Nstavitev BPI šifre ustanove
- Apllication.ailgnoreSPVersusActorWarnings naj bo postavljen na FALSE, da ne opozarja na zunanjega zdravnika (napotnega in izvajalca)
- Application.aiDraftReportCheckActiveInsuranceFromKZZ

Kontrola obstoja zav. s KZZ pred tiskanjem - Ali se pred tiskanjem obrazca preverja, če obstaja veljavno zavarovanje s KZZ:

- prazna vrednost: ni kontrole
- ERROR: če ni zavarovanja javi napako, tiskanje ni mogoče
- WARNING: če ni zavarovanja javi opozorilo, tiskanje je mogoče
- iQuotaType

 EREQUEST za samodejni izračun predvidenega datuma storitve v ČV (na gumb <Izračunaj datum>). Vklopljen mora biti tudi CalculatedScheduledDate=TRUE (v parametru aiWLParameters)

#### Preverjanje nastavitev - Pravice

Izpišejo se uporabniki, ki imajo pravice za eNaročanje

- 172 Pravica za ažuriranje sporočil
- 312 Pravica za pošiljanje v eNaročanje
- 313 Vpogled v vse VZSje

#### Preverjanje nastavitev - povezovalni katalog

- Izpiše se seznam zapisov v povezovalnem katalogu Org.enota-Aktivnost-VZS, ki imajo prazen "Polni naziv ambulante '. Vpišite polni naziv ambulante!

- Izpiše se seznam podvojenih zapisov v povezovalnem katalogu Org.enota-Aktivnost-VZS. Uredite te zapise ali jih zbrišite.

- Izpiše se seznam zapisov iz povezovalnega kataloga Org.enota-Aktivnost-VZS, če je aktivnost, ki se poroča iz Čakalne knjige in eNaročanje ni dovoljeno ter za take aktivnosti v katalogu aktivnosti

ni definiran 'Tip čakalne vrste'. Potrebno je urediti katalog aktivnosti.

- Izpiše se seznam zapisov iz povezovalnega kataloga Org.enota-Aktivnost-VZS, za katere ni nobenega naročila v Čakalni vrsti ali Čakalni knjigi. Velika verjetnost je, da je nastavitev v povetovalnem katalogu napačna - preverite.

 Izpiše se seznam zapisov iz iz povezovalnega kataloga Org.enota-Aktivnost-VZS, za katere je označeno, da ni za eNaročanje, v katalogu VZS pa je za eNaročanje. Take aktivnosti morajo imeti opredeljen tudi Tip čakalne vrste, ker se pacienti naročajo v Čakalno vrsto.

- Izpiše se seznam aktivnosti in enot iz Čakalne vrste, ki imajo prazen Predviden čas storitve. Taki pacienti se ne bodo poročali na NIJZ.

- Izpiše se seznam aktivnosti in enot iz Čakalne vrste, ki imajo prazno enoto izvajanja. Taki pacienti se ne bodo poročali na NIJZ.

- Izpiše se seznam aktivnosti iz Čakalne knjige, ki imajo prazen VZS

- Izpiše se seznam aktivnosti iz Čakalne vrste, ki imajo prazen VZS

 Izpiše se seznam urnikov, ki imajo opredeljeno, da niso za eNaročanje in so na enoti, ki ima definirano, da se poroča iz Čakalne knjige in imajo v povezovalnem katalogu opredeljeno eNaročanje=Da:

#### Preverjanje podatkov naročenih pacientov

- Izpiše se seznam naročenih pacientov v čakalni knjigi ali čakalni vrsti, ki nimajo ustrezno nastavljenega VZS v povezovalnem katalogu. Vnesite zašis

#### Kontrole

- V povezovalnem katalogu Org.enota-Aktivnost-VZS je implementirana kotntrola, da polni naziv ambulante ne sme biti prazen.

| Vir poročanja:                   | 1    |        | Čakalna knjiga                                                 |
|----------------------------------|------|--------|----------------------------------------------------------------|
| eNaročanje:                      | D    |        | AC                                                             |
| Polni naziv ambulante:           |      |        |                                                                |
| Opis ambulante:                  | AMB. | ZA KI  | RURŠKE INFEKCIJE I.                                            |
|                                  | В    | IRPISZ | 21 🗵                                                           |
| Število dni, ko ne bomo več unoj | tev. |        | Napake v zapisu :<br>Polni naziv ambulante ne sme biti prazen. |
| Število dni, ko ne bomo več upo: | štev |        |                                                                |
| Aktivnost :                      | 10   |        |                                                                |

- Program pri ažuriranju preverja, da zapis za kombunacijo Aktivnosti, Enote in Zdravnika že obstaja in ne dovoli podvojenega vnosa

- Če v Čakalno knjigo ali Čakalno vrsto naročimo aktivnost, ki ima opredeljeno, da je za poročanje o čakalnih dobah in se ne izračuna VZS, potem program ne dovoli vnosa naročila in javi napako:

| Za kombinacijo enote 125471031 AMB. ZA KIRURŠKE INFEKCIJE I. in aktivnosti 10DR PRVI PREGLED 0DRASLI je potrebno v katalogu Org.enota-Aktivnost-VZS nastaviti Vrsto zdravstvene storitve<br>[VZS]. |
|----------------------------------------------------------------------------------------------------|
|                                                                                                    |

V povezovalni katalog vnesite ustrezen zapis

- Če v Čakalno knjigo ali Čakalno vrsto naročimo aktivnost, ki nima opredeljeno, da je za poročanje o čakalnih dobah ali ne, potem program ne dovoli vnosa naročila in javi napako, da je potrebno urediti ta atribut v katalogu aktivnosti:

Aktivnost je za poroč. po pravil. o najdalj. dop. ČD: 🔹 👻

 Če je ob vnosu aktivnosti, ki ima označeno, da je za poročanje, v Čakalno vrsto na enoto, ki ima vklopljeno poročanje za eNaročanje prazen predviden čas storitve javi napako: 'Predviden čas storitve' je obvezen podatek.

 Če je ob vnosu aktivnosti, ki ima označeno, da je za poročanje, v Čakalno vrsto na enoto, ki ima vklopljeno poročanje za eNaročanje prazna enota izvajanja javi napako: 'Enota izvajanja' je obvezen podatek.

- Pri vnosu/ažuriranju podlage, ki ni označena za eNaročanje (enota pa je označena) program opozori 'Podlaga ni definirana za eNaročanje. Naj kljub temu shranim? Da/Ne'.

- Pri vnosu/ažuriranju urnika program opozori 'Urnik ni definiran za eNaročanje. Naj kljub temu shranim? Da/Ne'.

#### Ažuriranj urnike

Akcija <Ažuriraj urnike> ažurira podlage in urnike. Omogočena je na posebno pravico. Pri tej akciji bodite zelo pozorni, ker je ažuriranje dokončno. Zato program zahteva dvojno potrditev: Ko uporabnik klikne na to akcijo, program vpraša: Vse podlage in vsi urniki se bodo označili, da so za eNaročanje. Ste prepričani, da želite izvesti ažiuriranje? Da, Ne. Če uporabnik klikne 'Da' pa še enkrat: Ste povsem prepričani? Ažuriranje nima povratne akcije. Da, Ne.

#### Ažuriranj naročene paciente

Akcija <Ažuriraj naročene paciente> ažurira naročene paciente v Čakalni knjigi in Čakalni vrsti. K vsakemu naročilu zapiše VZS iz povezovalnega kataloga.

Zato pred izvedbo te akcije uredite povezovalni katalog Org.enota-Aktivnost-VZS. Po izvedbi te akcije ponovno izvedite preverjanje nastavitev in seznam naročenih pacientov iz Čakalne vrste in Čakalne knjige mora biti prazen. Če ni, potem nastavitev v povezovalnem katalogu še ni kompletna.

#### 1.8.1 Nastavitve: eNaročanje kontrole in ažuriranje

Akcija <Ažuriraj urnike> in <Ažuriraj naročene paciente> sta omogočeni uporabnikom, ki imajo pravico 'Superuser ali pravico '317'.

## 1.9 eČakalniSeznami

Namen sistema eČakalni seznami je samodejno elektronsko zbiranje obstoječih čakalnih seznamov od vseh zdravstvenih ustanov, povezanih s sistemom eČakalni seznami. Sistem čakalnih seznamov zato v rednih intervalih kontaktira informacijske sisteme naročanja zdravstvenih ustanov in zbira podatke, ki so potrebni za operativno delo centralnega sistema eČakalni seznami. Podatki, zbrani prek eČakalnih seznamov, bodo uporabljeni kot osnova za izgradnjo sistemov eNaročanja in Bl poročanja. S tem je omogočeno spremljanje dnevnih trendov čakalnih seznamov in ne le mesečnih trendov kot trenutno. Pacientom je poleg tega na voljo bolj relevantna informacija o tem, kje bodo najmanj čakali na zdravstveno storitev, ki jo potrebujejo. To je informacija, ki je pravzaprav najpomembnejša za pacienta kot končnega uporabnika sistema.

V programu so potrebne ustrezne nastavitve za pravilno pošiljanje Čakalnih seznamov.

## **1.10** Nastavitve Organizacijske strukture

V katalogu 'Organizacijska struktura' na najvišji nivo zapišite BPI šifro:

| Nadrejena enota:                        | ROOT  | ROOT |
|-----------------------------------------|-------|------|
| Koda enote:                             | RNOT  |      |
| BPI šifra – šifra ustanove ali klinike: | 00016 |      |

V primeru, da je na eni instanci več različnih BPI enot, je potrebno nastaviti vsako posebej na ustrezen nivo v org.strukturi, hkrati pa navesti tudi v povezovalni katalog na vsak zapis 'Kliniko' - enoto za katero je v organizacijski strukturi naveden drugačen BPI.